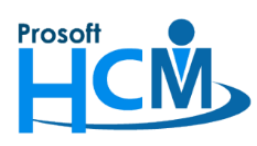

# FAQ-ประมวลผลรายได้ไปแล้ว

# แต่ต้องการประมวลผลเวลาเข้าระบบเงินเดือนใหม่อีกครั้ง ต้องทำอย่างไร ?

เมื่อประมวลผลรายได้ไปแล้ว แต่มีการแก้ไขข้อมูลในระบบ Time ของพนักงานบางคนมาเพิ่มเติม เช่น มีเอกสารขอ ทำงานล่วงเวลา (OT), เอกสารขออนุมัติลา ที่พนักงานเพิ่งขอเข้ามา หรือมีการอนุมัติเอกสารตกหล่น หรือมีการแก้ไขเวลาอื่น ๆ เพิ่มเติมนอกเหนือจากที่ประมวลผลไปแล้ว ดังภาพ

| 😚 ທຣວະ                         | จสอบการคำนว                   | ณรายได้ -    | รายหัก             |         |                     |                        |            |                        |                   |           |           |                    |            | x                 |
|--------------------------------|-------------------------------|--------------|--------------------|---------|---------------------|------------------------|------------|------------------------|-------------------|-----------|-----------|--------------------|------------|-------------------|
| รายได้                         | -รายทัก กองา                  | ทุนสำรองฯ    |                    |         |                     |                        |            |                        |                   |           |           |                    |            |                   |
| รหัสพนั                        | กงาน                          | 60-005       |                    |         |                     | ชื่อพนักงา             | nu j       | นายสมหมาย การดี        |                   |           | ĩ         | ไภาษี              | 2021       |                   |
| วันที่เริ่ม                    | เต้นงวด                       | 01/01/2021   |                    | Ŧ       |                     | วันที่สิ้นงว           | ด          | 31/01/2021             |                   | Ŧ         | ĩ         | วันที่จ่าย         | 31/01/2021 | Ŧ                 |
|                                | รหัสรายได้                    | ชื่อรายไเ    | ด้-รายพัก มาต      | รา      | ภาษี                | ประกัน                 | กองทุน     | เลขที่เอกสาร           | เท่า              | จำนวน     | หน่วยละ   | รายได้             | รายหัก     | ภาษีพัก ณ ที่จ่าย |
| >1                             | IN-004                        | เบี้ยขยัน    | 40(1)              |         | <b>V</b>            |                        |            | PTA202102-0014         | 0.00              | 1.00      | 0.0000    | 500.00             | 0.00       | 0.00              |
| 2                              | OT-002                        | ค่าล่วงเวลา  | า 1.5 เท่า 40(1)   |         | V                   |                        |            | PTA202102-0013         | 1.50              | 40.00     | 400.0     | 24,000.00          | 0.00       | 0.00              |
| 3                              |                               |              |                    |         |                     |                        |            |                        | 0.00              | 0.00      | 0         | 0.00               | 0.00       | 0.00              |
| 4                              |                               |              |                    |         |                     |                        |            |                        | 0.00              | 0.00      | 0         | 0.00               | 0.00       | 0.00              |
| 5                              |                               |              |                    |         |                     |                        |            |                        | 0.00              | 0.00      | 0         | 0.00               | 0.00       | 0.00              |
| 6                              | ( Denud to                    | E.C. 1. 1.1. | NN 4               |         |                     |                        |            |                        | 0.00              | 0.00      | 0         | 0.00               | 0.00       | 0.00              |
| 144 44                         | <ul> <li>Record 10</li> </ul> |              |                    |         |                     |                        |            |                        |                   |           |           |                    |            |                   |
| <u>ราม</u> 24,500.00 0.00 0.00 |                               |              |                    |         |                     |                        |            | 0.00                   |                   |           |           |                    |            |                   |
|                                | งันเดือน                      |              | 96,000.00          |         | รายพักปร            | สะสำ                   |            | 0.00                   | ภาษี 40(1)        |           | 13,375.00 | 0 ภาษี 40          | (6)        | 0.00              |
|                                | ายได้ประสา                    |              | 0.00               |         | รายนักไร            | islanda                |            | 0.00                   | ภาษี 40(2)        |           | 0.00      | ) ภาษี40           | (7)        | 0.00              |
|                                | ายใดไม่ประว                   |              | 24 500 00          |         |                     |                        |            | 4 800 00               | an <b>ë</b> 40(1) | (2)       | 0.00      | ວງ <del>ຮ</del> 40 | (9)        | 0.00              |
|                                | 19101111111111                |              | 24,300.00          |         | NFIFIEION           | างออา                  |            | 7,000.00               | 111111-10(1)      | (2)       | 0.00      |                    | (0)        |                   |
| 5                              | กยใดไม่ประจำ 4                | 0(6)         | 0.00               | ']<br>- | หกประกา             | นสงคม                  |            | 75.00                  |                   |           |           |                    |            |                   |
| 5                              | กยได้ไม่ประจำ 4               | 0(7)         | 0.00               |         |                     |                        |            |                        |                   |           | ş         | กาษีพนักงานจ่าย    |            | 13,375.00         |
| 4                              | กยได้ไม่ประจำ 4               | 0(8)         | 0.00               |         |                     |                        |            |                        |                   |           | 5         | รวมรายหักทั้งสิ้า  | <u>u</u>   | 18,250.00         |
| 9                              | รวมรายได้ทั้งส์เ              | <u>u</u> [   | 120,500.00         |         | รายหก (1<br>พักกองท | นายจาง) —<br>เนล่ารองๆ |            | 5,760.00               | ภาพินายจ่         | ้างออกให่ |           | 0.00               |            |                   |
|                                |                               |              | 120 500 0          |         | ňodevčí             |                        |            | 450.00                 |                   |           |           |                    |            |                   |
| 3                              | 11161 111 381431              | ller<br>Let  | 120,300.0          |         | инцерн              | นสงคม                  |            | 450.00                 |                   |           |           |                    |            |                   |
| ล์                             | านคานวณสา                     | ปล.          | 15,000.0           | J       | รวมรายไ             | ด้สุทธิ และ            | ภาษิสุทธิ  |                        |                   |           |           |                    |            |                   |
| 5                              | านคำนวณกล                     | องทุนฯ       | 96,000.0           | D       | <u>รายได้ส</u> ุ    | ทธิ                    |            | 102,250.00             | <u>ภาษีสุทธิ</u>  |           |           | 13,375.00          |            |                   |
| נור                            | งายเหตุ: รายได้ไม             | ม่ประสาดามเ  | มาตรา 40(6), 40(7) | และ 4   | 0(8) savi           | รับวิธีการคำเ          | เวณภาษีพัก | ณ ที่จ่าย แบบอัตราก้า: | งหน้าเท่านั้ง     | 4         |           |                    |            |                   |
|                                |                               |              |                    |         |                     |                        |            |                        |                   |           |           |                    |            |                   |
|                                |                               |              |                    |         |                     |                        |            |                        |                   |           |           |                    |            |                   |
|                                |                               |              |                    |         |                     |                        |            |                        |                   |           |           |                    |            | [2                |
|                                |                               |              |                    |         |                     |                        |            |                        |                   |           | Check     | Refres             | h Save     | Cancel            |
| Task Re                        | esult                         |              |                    |         |                     |                        |            |                        |                   |           |           |                    |            |                   |
|                                |                               |              |                    |         |                     |                        |            |                        |                   |           |           |                    |            |                   |

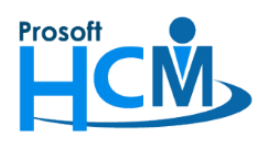

287 หมู่ที่ 5 ตำบลสันทรายน้อย อำเภอสันทราย จังหวัดเชียงใหม่ 50210 โทรศัพท์: 0-2402-6560 ,081-359-7687 Email: <u>support@prosofthcm.com</u> Website: <u>www.prosofthcm.com</u>

พนักงานขอเอกสารและอนุมัติเอกสารทำงานล่วงเวลา หลังจากที่ประมวลผลรายได้ไปเรียบร้อยแล้ว เช่น พนักงานมีค่าล่วงเวลาตกหล่นที่อนุมัติหลังจากประมวลผลรายได้

ค่าล่วงเวลาวันหยุด 1 เท่า8 ชั่วโมงค่าล่วงเวลาหลังวันหยุด 3 เท่า3 ชั่วโมง

|                                                     |                       | 1              |                |                |                 |                       |              |             |              |
|-----------------------------------------------------|-----------------------|----------------|----------------|----------------|-----------------|-----------------------|--------------|-------------|--------------|
| 😚 บันทึกขออนุมัติทำงานส่วงเวล                       | ลา <mark>:</mark> OTT | 202102-0001    |                |                |                 |                       |              |             | - = x        |
| 🎦 New 🛛 🛃 Save 🛃 Save a                             | and New               | 📘 Save and     | Close 🛛 🎸 Sa   | ve as 🛛 🧔 Prin | t 🧿 Close       |                       |              |             | ( <b>4</b>   |
| บันทึกขออนุมัติทำงานล่วงเว                          | วลา                   |                |                |                |                 |                       |              |             | อนุมัติ      |
| Details \$                                          | General               | การอนุมัติ     | การยกเล็ก A    | dministrator [ | Note Attachment |                       |              |             |              |
| <ul> <li>Information</li> <li>Other menu</li> </ul> | เลขที่เอ              | เกสาร 📑        | TT202102-0001  | … วันที่เอก    | สาร 11/02/2021  | 🔳 🔲 เอกสารด่วน        |              |             |              |
|                                                     | รทัสพนัก              | กงาน 60        | 0-005          | … นายสม        | หมาย การดี      |                       |              |             |              |
|                                                     | หน่วยงา               | น ฝ่า          | ายการผลิต      |                |                 |                       |              |             |              |
|                                                     | ตำแหน่ง               | ស្រី           | จัดการฝ่ายผลิต |                |                 |                       |              |             |              |
|                                                     | รายละเอ้              | อัยด           |                |                |                 | 4                     |              |             |              |
|                                                     | โทรศัพร               | ท์ที่ติดต่อได้ |                |                |                 |                       |              |             |              |
|                                                     |                       | วันที่เริ่มต้น | วันที่สิ้นสุด  | ประเภท OT      | รทัสกะงาน OT    | ชื่อกะงาน             | เวลาเริ่มต้น | เวลาสิ้นสุด | สานวนชั่วโมง |
|                                                     | > 1                   | 09/01/2021     | 09/01/2021     | OT วันหยุด     | OTH001          | วันหยุด กะเข้า        | 08:00        | 17:00       | 08:00        |
|                                                     | 2                     | 09/01/2021     | 09/01/2021     | OT หลังเวล     | OTFH            | OT หลังเลิกงานวันหยุด | 17:00        | 20:00       | 03:00        |
|                                                     | 3                     |                |                |                |                 |                       |              |             |              |
|                                                     | 4                     |                |                |                |                 |                       |              |             |              |

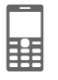

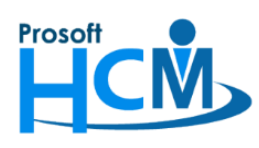

สามารถประมวลผลเวลาเข้าระบบเงินเดือนอีกครั้ง โดยเลือกการประมวลผลเวลาเข้าระบบเงินเดือนแบบแจกแจง แต่ หากระบบแจ้งเตือนว่าประมวลผลไม่สำเร็จ ให้ตรวจสอบข้อมูลดังนี้

- 1. เนื่องจากพนักงานไม่มีรายได้ หรือรายหักที่มาจากระบบ Time ระบบจะประมวลผลเข้าระบบเงินเดือนไม่สำเร็จ
- 2. เนื่องจากมีการประมวลผลรายได้ของพนักงานที่ Payroll เรียบร้อยแล้ว

หากเป็นกรณีที่ 2 คือพนักงานมีการประมวลผลรายได้ไปแล้ว ระบบจะล็อคไม่ให้ประมวลผลเวลาเข้าระบบเงินเดือนซ้ำ ซึ่งการแจ้งเตือนจะแจ้งเตือนว่า "ประมวลผลไม่สำเร็จ xx รายการ" ดังภาพ

| <ul> <li>ประมวณผลจากระบบเวลาเข้าสู่ระบบเงินเดือน<br/>เป็นหน้าจอที่ใช้สำหรับประมวลผลเว</li> </ul> | งนเดอน<br>ลาเข้าสู่ร | r (แบบแจก<br>ระบบเงินเดือ  | แน่จง)<br>นโดยจะPost ข้อมูล | งเข้าระบบ Payroll หน้าจอบันที <i>่เ</i> | าการจำย                              |                |                |                               |               |
|--------------------------------------------------------------------------------------------------|----------------------|----------------------------|-----------------------------|-----------------------------------------|--------------------------------------|----------------|----------------|-------------------------------|---------------|
| <b>Ģ~</b> <i>[</i> ] 2021                                                                        |                      |                            |                             |                                         |                                      |                |                |                               |               |
| ė- 📁 2021                                                                                        | 5                    | พัสรูปแบบก                 | ารประมวลผล PT               | rs200905-0002 ··                        | <ul> <li>ประมวลผลเวลาเข้า</li> </ul> | าระบบเงินเดือน |                |                               |               |
| ⊕-                                                                                               |                      |                            |                             |                                         |                                      |                |                |                               |               |
| ⊕ ∰ (2) กุมภาพนธ - 28/02/2021                                                                    |                      | S                          | รหัสพนักงาน                 | ชื่อพนั                                 | กงาน                                 |                | หน่วยงาน       | ต่านหน่ง                      |               |
| (3)มนาคม - 31/03/2021                                                                            | 1                    | 25                         | 55052                       | นาง สมศรี เจริญยั่งยืน                  |                                      | ฝ่ายบุคคล      |                | ผู้จัดการฝ่ายบุคคล            | <b>^</b>      |
| ш. (-) кан за - 30/04/2021<br>ш. (-) кан за - 31/05/2021                                         | 2                    | 45                         | 00001                       | นาย ทดสอบ เพิ่มข้อมูล                   |                                      | ฝ่ายบัญชีและค  | การเงิน        | ผู้จัดการฝ่ายบัญชีและการเ     | งิน           |
| (6) มิถุนายน - 30/06/2021                                                                        | 3                    | 60                         | -001                        | นาย สมศักดิ์ เจริญยั่งยืน               |                                      | บริหาร         |                | กรรมการบริหาร                 |               |
| 🖶 🏢 (7)กรกฎาคม - 31/07/2021                                                                      | 4                    | 60                         | -002                        | นาย สมรักษ์ เจริญยั่งยืน                |                                      | บริหาร         |                | กรรมการผู้จัดการ              |               |
| ฒ∞∰ (8)สิงหาคม - 31/08/2021                                                                      | 5                    | 60                         | -004                        | นาย สมสมร โชคดี                         |                                      | ฝ่ายบัญชีและค  | การเงิน        | ผู้จัดการฝ่ายบัญชีและการเ     | งิน           |
| 🖶 🏢 (9)กันยายน - 30/09/2021                                                                      | >6                   | ✓ 60                       | -005                        | นาย สมหมาย การดั                        |                                      | ฝ่ายการผลิต    |                | ผู้จัดการฝ่ายผลิต             |               |
| (10) ตุลาคม - 31/10/2021                                                                         | 7                    | 60                         | -006                        | นางสาว สมถดีรักษา                       |                                      | แผนกสรรหาท     | ารัพยากรบคคล   | เจ้าหน้าที่สวัสดิการและเงิน   | เดือน         |
| (11)พฤศจิกายน - 30/11/                                                                           | 8                    | 60                         | -0                          |                                         |                                      |                | 7              | เจ้าหน้าที่แผนกบัณชี          | =             |
| ©                                                                                                | 9                    | 60                         | -00 Applicatio              | n                                       |                                      | x              | านเกียร์       | ทั่วหน้าผลิตชิ้นส่วนเกียร์    |               |
| ⊕- <mark>12</mark> 2019                                                                          | 10                   | 60                         | -00                         | Information                             |                                      |                | านเอียร์       | เจ้าหน้าที่ผลิตชิ้นส่วนเกียร์ |               |
| ⊕ <mark>[]</mark> 2018                                                                           | 11                   | 60                         |                             | ประมวลผลข้อมูลสำเร็จ                    | 0 รายการ                             |                | โมส่วามอิยธ์   | ข้ามน้ำประกอบเดียร์           |               |
| ⊕ <b>[</b> ] 2017                                                                                | 12                   | 60                         | -01                         | ประมวลผลข้อมูลไม่สำเร็จ                 | 1 รายการ                             |                |                | เว้าหน้าที่ย่ายการเงิน        |               |
|                                                                                                  | 12                   | 60                         | -0.                         |                                         |                                      |                |                | เจ้าหน้าที่ส่วยการเงิน        |               |
|                                                                                                  | 13                   | 00                         | -0.                         |                                         |                                      |                |                |                               |               |
|                                                                                                  | 14                   | 60                         | -0.                         |                                         | I                                    | OK             |                | เจาหนาทผกอบรมพนกงาน           |               |
|                                                                                                  | 15                   | 60                         | -01                         |                                         |                                      |                | พยากรบุคคล     | เจาหนาทสรรหาบุคลากร           |               |
|                                                                                                  | 16                   | 60                         | -015                        | นาย สงหา พายพ                           |                                      | แผนกบระกอบ     | บชนสวนเกยร     | เจาหนาทบระกอบเกยร             |               |
|                                                                                                  | 1/                   | 60                         | -018                        | นาง กรองแกว พกุล                        |                                      | แผนกบญช        | *              | เจาหนาทผายการเงน              |               |
|                                                                                                  | 18                   | 60                         | 12-01                       | นางสาว ก้านแก้ว เจริญยัง                | อื่น                                 | แผนกสรรหาท     | เริ่พยากรบุคคล | เจ้าหน้าที่สวัสดีการและเงิน   | เดือน         |
|                                                                                                  | 19                   | 60                         | -1202                       | นาย ปีเตอร์ รัสปูติน                    |                                      | แผนกผลัตชัน    | สวนเกียร์      | เจ้าหน้าที่ผลิตชันส่วนเกียร์  |               |
|                                                                                                  | 20                   | 60                         | -997                        | นาย Trainee Trainee                     |                                      |                |                | เจ้าหน้าที่แผนกบัญชี          |               |
|                                                                                                  | 21                   | 61                         | -001                        | นาย ปรีชา นาดี                          |                                      | ฝ่ายบุคคล      |                | เจ้าหน้าที่รับ - ส่งเอกสาร    |               |
|                                                                                                  | 22                   | 61                         | -003                        | นาย อิมพอร์ต ข้อมูล                     |                                      | ฝ่ายบัญชีและก  | การเงิน        | เจ้าหน้าที่รับ - ส่งเอกสาร    | -             |
|                                                                                                  | •                    | <ul> <li>Record</li> </ul> | d 6 of 34 🕨 🕨               |                                         |                                      |                |                |                               | $\rightarrow$ |
|                                                                                                  |                      |                            | Refresh                     | Process De                              | lete Fi                              | nd             | Check          |                               | Close         |

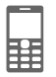

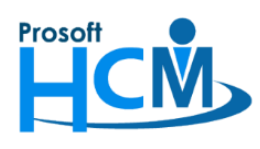

หากเกิดปัญหานี้ จะตรวจสอบและแก้ไขอย่างไร

 ตรวจสอบประมวลผลรายได้ของพนักงานในงวดที่จะแก้ไข เช่น จะแก้ไขการประมวลผลของเดือนธันวาคม 2563 ต้อง ไปตรวจสอบในงวดที่พนักงานผูกอยู่ โดยไปที่ "Payroll" > "ประมวลผลรายได้" > เลือก "ปี" > เลือก "ชื่องวดการ จ่าย" > เลือก "เดือน" ที่จะแก้ไข

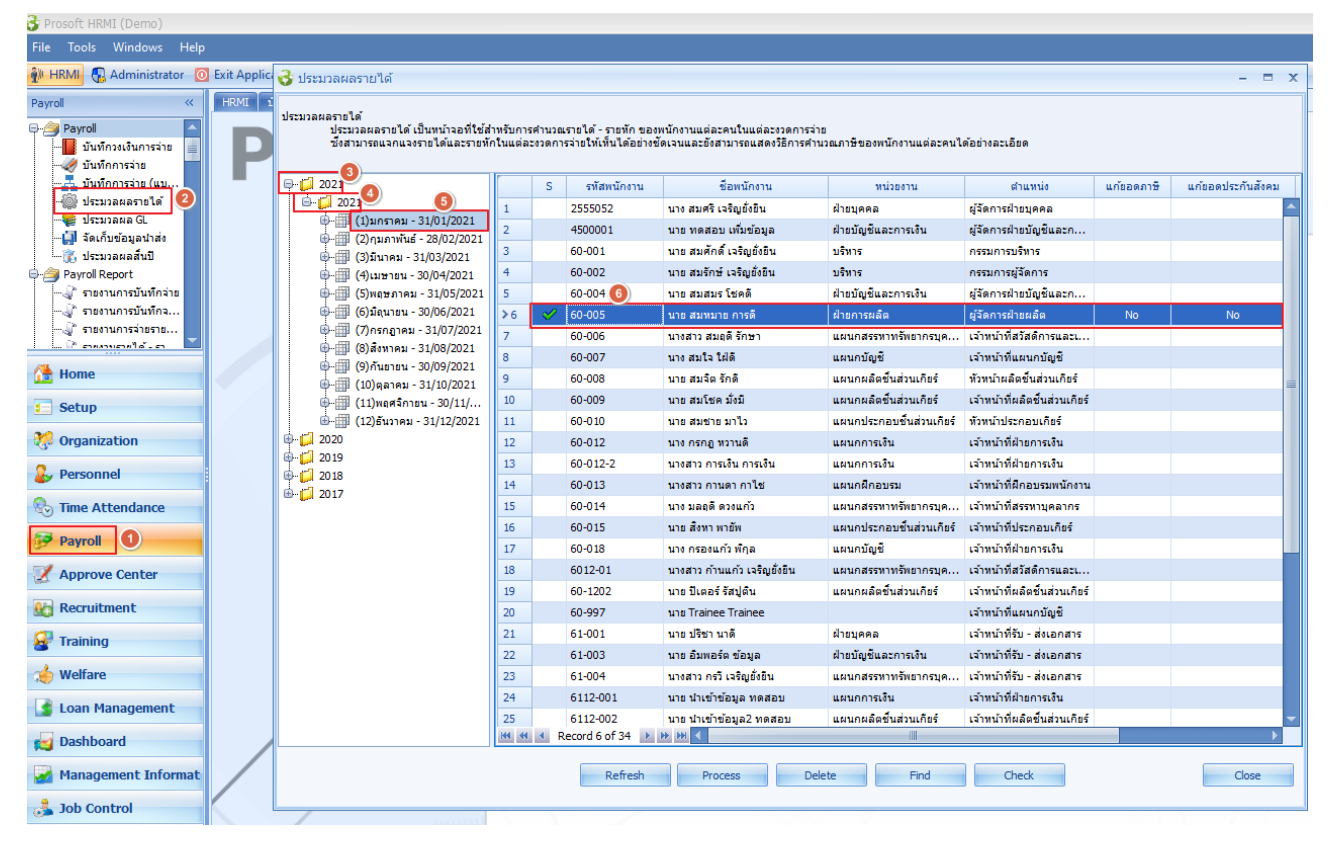

หากมีการประมวลผลรายได้ไปแล้ว ในคอลัมน์ 🔼 จะแสดงเครื่องหมายถูก ✔ นั่นหมายถึงว่ามีการประมวลผล

รายได้ไปแล้ว

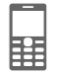

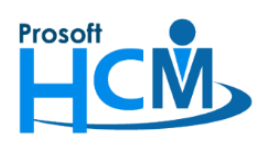

 หากต้องการประมวลผลเวลาเข้าระบบเงินเดือนใหม่นั้น จะต้องลบการประมวลผลรายได้ออกก่อน โดยการเลือก พนักงานที่ต้องการแก้ไข จากนั้นคลิกขวา > เลือก "ลบการประมวลผล" หรือกดปุ่ม Delete
 เพื่อลบการ ประมวลผลรายได้

| 😽 ประมวลผลรายได้                                                                       |                      |                   |                                                 |                             |                                             |               |                |                               |            | - = x             |
|----------------------------------------------------------------------------------------|----------------------|-------------------|-------------------------------------------------|-----------------------------|---------------------------------------------|---------------|----------------|-------------------------------|------------|-------------------|
| ประมวลผลรายได้<br>ประมวลผลรายได้ เป็นหน้าจอที่ใช้ส่<br>ซึ่งสามารถแจกแจงรายได้และรายทัก | าหรับการ<br>าในแต่ล: | เค้านวณ<br>ะงวดกา | เรายได้ - รายหัก ของเ<br>รจ่ายให้เห็นได้อย่างชั | งนักงานแต่ละ<br>ดเจนและยังส | คนในแต่ละงวดการจ่าย<br>เมารถแสดงวิธีการคำนว | าณภาษีของพนัก | งานแต่ละคนไ    | ດ້ວຍ່າงລະເວີຍດ                |            |                   |
| <b>i</b> i 2021                                                                        | [                    | S                 | รหัสพนักงาน                                     | é                           | รื่อพนักงาน                                 | หน่วย         | งาน            | ตำแหน่ง                       | แก้ยอดภาษี | แก้ยอดประกันสังคม |
| 🖻 📁 💋 2021                                                                             | 1                    |                   | 2555052                                         | นางสมศรีเว                  | จริญยั่งยืน                                 | ฝ่ายบุคคล     |                | ผู้จัดการฝ่ายบุคคล            |            | <b>^</b>          |
| ⊕∰ (1)มกราคม - 31/01/2021                                                              | 2                    |                   | 4500001                                         | นาย ทดสอบ                   | เพิ่มข้อมูล                                 | ฝ่ายบัญชีและก | ารเงิน         | ผู้จัดการฝ่ายบัญชีและก        |            |                   |
| ษ…∰ (2) กุมภาพันธ์ - 28/02/2021                                                        | 3                    |                   | 60-001                                          | นาย สมศักดิ์                | ้เจริญยั่งยืน                               | บริหาร        |                | กรรมการบริหาร                 |            |                   |
| (3) มน พม - 31/03/2021                                                                 | 4                    |                   | 60-002                                          | นาย สมรักษ์                 | เจริญยั่งยืน                                | บริหาร        |                | กรรมการผู้จัดการ              |            |                   |
| <ul> <li>() เมษายน - 50,0 () 2021</li> <li>() เมษายน - 31/05/2021</li> </ul>           | 5                    |                   | 60-004                                          | นาย สมสมร                   | -<br>โชคดี                                  | ฝ่ายบัญชีและก | ารเงิน         | ผู้จัดการฝ่ายบัญชีและก        |            |                   |
| ⊕∰ (6)มิถุนายน - 30/06/2021                                                            | >6                   | <i></i>           | 60-005                                          | นาย สมหมา                   | · .                                         |               | 1              | ผู้จัดการฝ่ายผลิต             | No         | No                |
| 🖶 🌐 (7)กรกฎาคม - 31/07/2021                                                            | 7                    |                   | 60-006                                          | นางสาว สม                   | เลือกทั้งหมด                                | Ctrl+A        | พยากรบุค       | เจ้าหน้าที่สวัสดิการและเ      |            |                   |
| 🖶 🌐 (8)สิงหาคม - 31/08/2021                                                            | 8                    |                   | 60-007                                          | นางสมใจ ใ                   | ใม่เลือกทั้งหมด                             |               |                | เจ้าหน้าที่แผนกบัญชี          |            |                   |
| (9) กันยายน - 30/09/2021                                                               | 9                    |                   | 60-008                                          | นาย สมจิต                   | ประมวลผล                                    | F2            | วนเกียร์       | หัวหน้าผลิตชิ้นส่วนเกียร์     |            | _                 |
| termin (10)ตุลาคม - 31/10/2021<br>(1.1)wegรื่อวยม - 20/11/                             | 10                   |                   | 60-009                                          | นาย สมโช                    | ลบการประมวลผ                                | a F8          | วนเกียร์       | เจ้าหน้าที่ผลิตชิ้นส่วนเกียร์ |            | =                 |
| ⊕                                                                                      | 11                   |                   | 60-010                                          | นาย สมชาย                   | ตรวจสอบการปร                                | ะมวลผล        | ชิ้นส่วนเกียร์ | หัวหน้าประกอบเกียร์           |            |                   |
| ⊕ <b>[</b> ] 2020                                                                      | 12                   |                   | 60-012                                          | นาง กรกฏ เ                  | ตรวจสอบภาษี                                 | F4            |                | เจ้าหน้าที่ฝ่ายการเงิน        |            |                   |
| 🖶 📁 2019                                                                               | 13                   |                   | 60-012-2                                        | นางสาว การ                  | เงิน การเงิน                                | แผนกการเงิน   |                | เจ้าหน้าที่ฝ่ายการเงิน        |            |                   |
| ⊕ <b>[</b> ] 2018                                                                      | 14                   |                   | 60-013                                          | นางสาว กาน                  | ดากาไช                                      | แผนกฝึกอบระ   | i i            | เจ้าหน้าที่ฝึกอบรมพนักงาน     |            |                   |
| · <b>□</b> 2017                                                                        | 15                   |                   | 60-014                                          | นาง มลฤดี ด                 | เวงแก้ว                                     | แผนกสรรทาท    | รัพยากรบุค     | เจ้าหน้าที่สรรหาบุคลากร       |            |                   |
|                                                                                        | 16                   |                   | 60-015                                          | นาย สิงหา พ                 | ายัพ                                        | แผนกประกอบ    | ชิ้นส่วนเกียร์ | เจ้าหน้าที่ประกอบเกียร์       |            |                   |
|                                                                                        | 17                   |                   | 60-018                                          | นาง กรองแก                  | า้ว พึกุล                                   | แผนกบัญชี     |                | เจ้าหน้าที่ฝ่ายการเงิน        |            |                   |
|                                                                                        | 18                   |                   | 6012-01                                         | นางสาว ก้าน                 | แก้ว เจริญยั่งยืน                           | แผนกสรรหาท    | รัพยากรบุค     | เจ้าหน้าที่สวัสดิการและเ      |            |                   |
|                                                                                        | 19                   |                   | 60-1202                                         | นาย ปีเตอร์                 | รัสปูติน                                    | แผนกผลิตชิ้นเ | ส่วนเกียร์     | เจ้าหน้าที่ผลิตชิ้นส่วนเกียร์ |            |                   |
|                                                                                        | 20                   |                   | 60-997                                          | นาย Trainee                 | Trainee                                     |               |                | เจ้าหน้าที่แผนกบัญชี          |            |                   |
|                                                                                        | 21                   |                   | 61-001                                          | นาย ปรีชา น                 | าดี                                         | ฝ่ายบุคคล     |                | เจ้าหน้าที่รับ - ส่งเอกสาร    |            |                   |
|                                                                                        | 22                   |                   | 61-003                                          | นาย อิมพอร์                 | ตข้อมูล                                     | ฝ่ายบัญชีและก | ารเงิน         | เจ้าหน้าที่รับ - ส่งเอกสาร    |            |                   |
|                                                                                        | 23                   |                   | 61-004                                          | นางสาว กรวี                 | เจริญยั่งยืน                                | แผนกสรรทาท    | รัพยากรบุค     | เจ้าหน้าที่รับ - ส่งเอกสาร    |            |                   |
|                                                                                        | 24                   |                   | 6112-001                                        | นาย นำเข้าข่                | ้อมูล ทดสอบ                                 | แผนกการเงิน   |                | เจ้าหน้าที่ฝ่ายการเงิน        |            |                   |
|                                                                                        | 25                   |                   | 6112-002                                        | นาย นำเข้าข่                | ้อมูล2 ทดสอบ                                | แผนกผลิตชิ้นเ | ส่วนเกียร์     | เจ้าหน้าที่ผลิตชิ้นส่วนเกียร์ |            | -                 |
|                                                                                        | HH 44                | ▲ R               | ecord 6 of 34 🕨                                 | × ₩ <                       |                                             |               |                |                               |            | •                 |
|                                                                                        |                      |                   | Refresh                                         | Proc                        | ess Dele                                    | te            | Find           | Check                         |            | Close             |

เมื่อเลือกลบข้อมูล ระบบจะแจ้งเตือนให้ยืนยันการลบการประมวลผล ให้กด 🗾 Yes 🗾 เพื่อยืนยันก

เพื่อยืนยันการลบประมวลผลรายได้

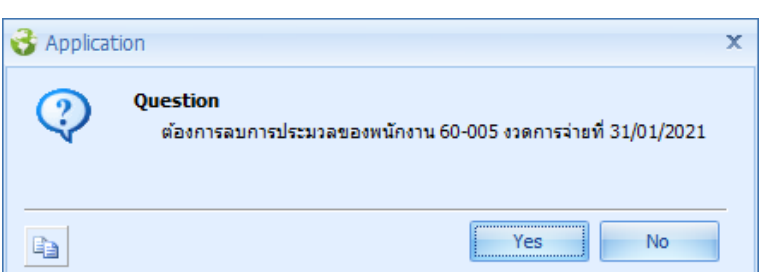

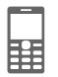

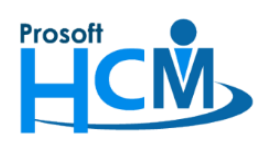

287 หมู่ที่ 5 ตำบลสันทรายน้อย อำเภอสันทราย จังหวัดเชียงใหม่ 50210

โทรศัพท์: 0-2402-6560 ,081-359-7687 Email: <u>support@prosofthcm.com</u> Website: <u>www.prosofthcm.com</u>

#### เมื่อยืนยันแล้วระบบจะแสดงการลบประมวลผลดังภาพ

| กรุณารอสักครู่ โปรแกร | มกำลังลบการประมวลผลรายได้ | ของพนักงาน |
|-----------------------|---------------------------|------------|
|                       | 0%                        |            |
|                       |                           |            |

#### เมื่อลบข้อมูลแล้วจะแจ้งผลการลบการประมวลผลดังภาพ

| 😚 Applica | tion X                                     |
|-----------|--------------------------------------------|
| Q)        | Information<br>ลบการประมวลผลข้อมูล ส่าเร็จ |
| Ð         | ОК                                         |

เมื่อตรวจสอบที่หน้าจอประมวลผลรายได้ เครื่องหมาย 🛩 ในคอลัมน์ 🔼 จะหายไป แสดงว่าลบการประมวลผล ของพนักงานเรียบร้อยแล้ว

#### 😚 ประมวลผลรายได้ ประมวลผลรายได้ หว้าย ประมวลผลรายได้ เป็นหน้าจอที่ใช้สำหรับการคำนวณรายได้ - รายหัก ของพนักงานแต่ละคนในแต่ละงวดการจ่าย ซึ่งสามารถแจกแจงรายได้และรายหักในแต่ละงวดการจ่ายให้เห็นได้อย่างชัดเจนและยังสามารถแสดงวิธีการคำนวณภาษิของพนักงานแต่ละคนได้อย่างละเอียด **Ģ**~**[**] 2021 ชื่อพนักงาน แก้ขอดภาษี แก้ยอดประกันสังคม รพัสพนักงาน ตำแหน่ง S หน่วยงาน ė- 📁 2021 2555052 นาง สมศรี เจริญยั่งยืน ฝ่ายบุคคล ผู้จัดการฝ่ายบุคคล 1 🗄 🗐 (1)มกราคม - 31/01/2021 4500001 นาย ทดสอบ เพิ่มข้อมล ฝ่ายบัญชีและการเงิน ผ่จัดการฝ่ายบัญชีและก 2 🖶 🌐 (2)กุมภาพันธ์ - 28/02/2021 60-001 นาย สมศักดิ์ เจริญยั่งยืน บริหาร กรรมการบริหาร 3 🖶 🗐 (3)มีนาคม - 31/03/2021 นาย สมรักษ์ เจริญยั่งยืน 🖶 🏢 (4) เมษายน - 30/04/2021 60-002 บริหาร กรรมการผู้จัดการ 4 🖶 🏢 (5)พฤษภาคม - 31/05/2021 60-004 นาย สมสมร โชคดี ฝ่ายบัญชีและการเงิน ผู้จัดการฝ่ายบัญชีและก... 5 🖶 🗐 (6)มิถุนายน - 30/06/2021 ผู้จัดการฝ่ายผลิต นาย สมหมาย การดี >6 60-005 ฝ่ายการผลิต 🖶 🏢 (7)กรกฎาคม - 31/07/2021 นางสาว สมฤดี รักษา แผนกสรรหาทรัพยากรบุค... เจ้าหน้าที่สวัสดิการและเ.. 60-006 🖶 🌐 (8)สิงหาคม - 31/08/2021 เจ้าหน้าที่แผนกบัญชี 60-007 บาง สมใจ ใฝ่ดี แผนอภัคเชื 8 🖶 🗐 (9)กันยายน - 30/09/2021 แผนกผลิตชิ้นส่วนเกียร์ 60-008 นาย สมจิต รักดี พัวหน้าผลิตชิ้นส่วนเกียร์ 9 🖶 🌐 (10) ตุลาคม - 31/10/2021 นาย สมโชค มั่งมี แผนกผลิตชิ้นส่วนเกียร์ เจ้าหน้าที่ผลิตชิ้นส่วนเกียร์ 10 60-009 🖶 🌐 (11)พฤศจิกายน - 30/11/... 🌐 🌐 (12)ธันวาคม - 31/12/2021 60-010 นาย สมชาย มาไว แผนกประกอบชิ้นส่วนเกียร์ หัวหน้าประกอบเกียร์ 11 ⊕...**[**] 2020 12 60-012 นาง กรกฏ หวานดี แผนกการเงิน เจ้าหน้าที่ฝ่ายการเงิน 🖶 🧾 2019 13 60-012-2 นางสาว การเงิน การเงิน แผนกการเงิน เจ้าหน้าที่ฝ่ายการเงิน 🖶 💋 2018 14 60-013 นางสาว กานดา กาไช แผนกผีกอบรม เจ้าหน้าที่ฝึกอบรมพนักงาน ⊕ <mark>[]</mark> 2017 นาง มลฤดี ดวงแก้ว แผนกสรรหาทรัพยากรบุค... เจ้าหน้าที่สรรหาบุคลากร 15 60-014 16 60-015 นาย สิงหา พายัพ แผนกประกอบชิ้นส่วนเกียร์ เจ้าหน้าที่ประกอบเกียร์ 17 เจ้าหน้าที่ฝ่ายการเงิน 60-018 นาง กรองแก้ว พิกล แผนกบัณชี 18 6012-01 นางสาว ก้านแก้ว เจริญยั่งยืน แผนกสรรทาทรัพยากรบุค... เจ้าหน้าที่สวัสดิการและเ. แผนกผลิตชิ้นส่วนเกียร์ เจ้าหน้าที่ผลิตชิ้นส่วนเกียร์ 19 60-1202 นาย ปีเตอร์ รัสปติน 20 60-997 นาย Trainee Trainee เจ้าหน้าที่แผนกบัญชี เจ้าหน้าที่รับ - ส่งเอกสาร 21 61-001 นาย ปรีชา นาดี ฝ่ายบุคคล 22 61-003 นาย อิมพอร์ต ข้อมูล ฝ่ายบัญชีและการเงิน เจ้าหน้าที่รับ - ส่งเอกสาร แผนกสรรหาทรัพยากรบค... เจ้าหน้าที่รับ - ส่งเอกสาร 23 61-004 นางสาว กรวี เจริญยั่งยืน 24 6112-001 นาย นำเข้าข้อมูล ทดสอบ แผนกการเงิน เจ้าหน้าที่ฝ่ายการเงิน เจ้าหน้าที่ผลิตชิ้นส่วนเกียร์ 25 6112-002 นาย นำเข้าข้อมูล2 ทดสอบ แผนกผลิตชิ้นส่วนเกียร์ Record 6 of 34 🕨 🕨 📢 📢 H4 44 4 Find Close Refresh Process Delete Check

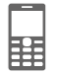

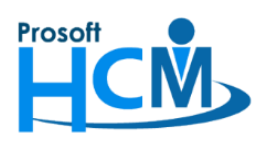

 ประมวลผลเวลาการทำงานของพนักงานอีกครั้ง กรณีที่มีการขออนุมัติลา, ขอทำงานล่วงเวลา, มีการแก้ไขเงื่อนไขการ คำนวณค่าล่วงเวลา หรือรายได้กะงาน จะต้องประมวลผลเวลาการทำงานของพนักงานที่ต้องการแก้ไข อีกครั้ง ตามงวด การจ่ายของพนักงาน โดยดำเนินการที่ "Time Attendance" > "ประมวลผลเวลาการทำงาน" > "เลือก ช่วงเดือน หรือวันที่ ที่ต้องการประมวลผล แล้วกดปุ่ม <a href="https://www.com/extendance">> "ประมวลผลเวลาการทำงาน" > "เลือก ช่วงเดือน</a>

| 😵 ประมวลผลเวลาทำงานของพนักงาน                                                                              |                                                          | - = x         |  |  |  |  |  |  |  |  |  |
|----------------------------------------------------------------------------------------------------|----------------------------------------------------------|---------------|--|--|--|--|--|--|--|--|--|
| ประมวลผลเวลาการทำงานของพนักงาน                                                                             |                                                          |               |  |  |  |  |  |  |  |  |  |
| เป็นการประมวลผลเวลาการมาทำงานของพนักงาน โดยอ่านข่อมุ                                                       | ลการลงเวลาจากข่อมูลที่ผ่านการ Import เข้ามาในไปรแกรมแล้ว |               |  |  |  |  |  |  |  |  |  |
|                                                                                                    |                                                          |               |  |  |  |  |  |  |  |  |  |
| เดือน                                                                                                    |                                                          |               |  |  |  |  |  |  |  |  |  |
| เลือกเดือนหรือระบุวันที่ที่ต้องการประมวลผลเวลาการมา                                                        | ทำงาน                                                    |               |  |  |  |  |  |  |  |  |  |
| เลือกหัวข้อการประมวลผล                                                                                     |                                                          |               |  |  |  |  |  |  |  |  |  |
| 1. ประมวลผลเวลาการมาทำงานของพนักงาน                                                                        |                                                          |               |  |  |  |  |  |  |  |  |  |
| เป็นการประมวลผลเวลาการมาทำงาน(เวลาเข้า, เวลาะ                                                              | ออก) รวมถึงเวลาการทำงานล่วงเวลาหรือ OT                   |               |  |  |  |  |  |  |  |  |  |
| 2. ประมวลผลขาด, สาย, ออกก่อน                                                                               |                                                          |               |  |  |  |  |  |  |  |  |  |
| เป็นการประมวลผลข้อมูลการลาทิผ่านการอนุมัติ ซึ่งห<br>สามารถ เรื่องประมวลผลข้อมูลการลาทิผ่านการอนุมัติ ซึ่งห | ากประมวลผลเวลาการทำงานแล้ว                               |               |  |  |  |  |  |  |  |  |  |
| สามารถเลือกประมวลผลเฉพาะข้อ 2. นี้ได้                                                                      |                                                          |               |  |  |  |  |  |  |  |  |  |
| เดือน มกราคม 🗸                                                                                             |                                                          |               |  |  |  |  |  |  |  |  |  |
| วันที่ 01/01/2021 🛅 ต่                                                                                     | <b>3</b> 31/01/2021                                      |               |  |  |  |  |  |  |  |  |  |
| หัวข้อการประมวลผล                                                                                          |                                                          |               |  |  |  |  |  |  |  |  |  |
| 🔽 ประมวลเวลาการมาทำงาน                                                                                     |                                                          |               |  |  |  |  |  |  |  |  |  |
|                                                                                                    | เขวากหน้าจอ บันทึกแก้ไข/ปรับปรงเวลาแบบ (Manual)          |               |  |  |  |  |  |  |  |  |  |
|                                                                                                    |                                                          |               |  |  |  |  |  |  |  |  |  |
| 🔘 ลบข้อมูล 🛛 🔘 ไม่ลบข้อมูล                                                                                 |                                                          |               |  |  |  |  |  |  |  |  |  |
|                                                                                                    |                                                          |               |  |  |  |  |  |  |  |  |  |
| 🗹 ประมวลผล ขาด,สาย,ออกกอน                                                                                  |                                                          |               |  |  |  |  |  |  |  |  |  |
|                                                                                                    |                                                          |               |  |  |  |  |  |  |  |  |  |
|                                                                                                    |                                                          |               |  |  |  |  |  |  |  |  |  |
|                                                                                                    |                                                          |               |  |  |  |  |  |  |  |  |  |
|                                                                                                    |                                                          |               |  |  |  |  |  |  |  |  |  |
|                                                                                                    |                                                          | Next > Cancel |  |  |  |  |  |  |  |  |  |

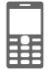

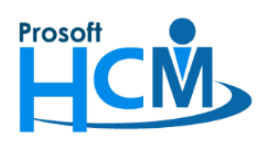

 ให้เลือกช่วงข้อมูล โดยสามารถกรองตามหน่วยงาน, กลุ่มพนักงาน, ประเภทพนักงาน, ตำแหน่งงาน, ระดับพนักงาน และรหัสพนักงานได้ (หากต้องการประมวลผลทุกคน ไม่ต้องกรองพนักงานที่หน้าจอนี้)

ข้อมูลตัวอย่างจะประมวลผลพนักงานรหัส 60-005 รายการเดียว จึงกรองตามรหัสพนักงาน

โดยระบุรหัสพนักงาน 60-005 ถึง 60-005 แล้วกดปุ่ม 📃 Next >

| 😚 ประมวลผลเวลาท่างาน          | ของพนักงาน                     |        |                          |        |        | -   |      | x |
|-------------------------------|--------------------------------|--------|--------------------------|--------|--------|-----|------|---|
| เลือกช่วงข้อมูลพนักงาน        |                                |        |                          |        |        |     |      |   |
| เลือกช่วงข้อมูลพนักงานที่ต้อง | การประมวลผล ถ้าต้องการประมวลผล | พนักงา | านทุกคนไม่ต้องป้อนข้อมูล |        |        |     |      |   |
|                               |                                |        |                          |        |        |     |      |   |
| หน่วยงาน                      |                                | ถึง    |                          |        |        |     |      |   |
| กลุ่มพนักงาน                  |                                | ถึง    |                          |        |        |     |      |   |
| ประเภทพนักงาน                 | <b>•</b>                       |        |                          |        |        |     |      |   |
| ตำแหน่งงาน                    |                                | ถึง    |                          |        |        |     |      |   |
| ระดับพนักงาน                  |                                | ถึง    |                          |        |        |     |      |   |
| รหัสพนักงาน                   | 60-005                         | ถึง    | 60-005                   |        |        |     |      |   |
|                               | 🔲 กรองพนักงานลาออก             |        |                          |        |        |     |      |   |
|                               |                                |        |                          |        |        |     |      |   |
|                               |                                |        |                          |        |        |     |      |   |
|                               |                                |        |                          |        |        |     |      |   |
|                               |                                |        |                          |        |        |     |      |   |
|                               |                                |        |                          |        |        |     |      |   |
|                               |                                |        |                          |        |        |     |      |   |
|                               |                                |        |                          |        |        |     |      |   |
|                               |                                |        |                          |        |        |     |      |   |
|                               |                                |        |                          |        |        |     |      |   |
|                               |                                |        |                          |        |        |     |      |   |
|                               |                                |        |                          |        |        |     |      |   |
|                               |                                |        |                          |        |        |     |      |   |
|                               |                                |        |                          | < Back | Next > | Car | ncel |   |

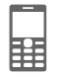

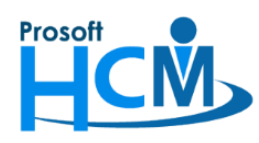

287 หมู่ที่ 5 ตำบลสันทรายน้อย อำเภอสันทราย จังหวัดเชียงใหม่ 50210

ิ โทรศัพท์: 0-2402-6560 ,081-359-7687 Email: <u>support@prosofthcm.com</u> Website: <u>www.prosofthcm.com</u>

5. ระบบจะแสดงรายชื่อพนักงานที่อยู่ในช่วงข้อมูลที่เลือก ดังภาพ เมื่อตรวจสอบแล้วให้กดปุ่ม

| e | ประว     | มวลผลเวลาทำงานของ     | พนักงาน                     |                      |             | - = x             |
|---|----------|-----------------------|-----------------------------|----------------------|-------------|-------------------|
| ส | รุปก่อน  | ประมวลผล              |                             |                      |             |                   |
| ಷ | รปข้อมูล | ลก่อนประมวลผลเวลาการเ | ท่างานของพนักงาน            |                      |             |                   |
|   |          |                       |                             |                      |             |                   |
|   | ประมว    | ลผลจากวันที่ 01/01    | /2021 - 31/01/2021          |                      |             |                   |
|   | หัวข้อม  | ประมวลผล: 1.ปร        | ะมวลผลเวลาการมาทำงาน 2. ประ | มวลผลขาด,สาย,ออกก่อน |             |                   |
|   | _        | 1                     |                             | 1                    | Γ           | ]                 |
|   |          | รทัสพนักงาน 🔺         | ชื่อพนักงาน                 | ประเภทพนักงาน        | หน่วยงาน    | ตำแหน่ง           |
|   | >1       | 60-005                | นาย สมหมาย การดิ            | พนักงานรายเดือน      | ฝ่ายการผลิต | ผู่จัดการฝ่ายผลิต |
|   |          |                       |                             |                      |             |                   |
|   |          |                       |                             |                      |             |                   |
|   |          |                       |                             |                      |             |                   |
|   |          |                       |                             |                      |             |                   |
|   |          |                       |                             |                      |             |                   |
|   |          |                       |                             |                      |             |                   |
|   |          |                       |                             |                      |             |                   |
|   |          |                       |                             |                      |             |                   |
|   |          |                       |                             |                      |             |                   |
|   |          |                       |                             |                      |             |                   |
|   |          |                       |                             |                      |             |                   |
|   |          |                       |                             |                      |             |                   |
|   |          |                       |                             |                      |             |                   |
|   | ••       | ✓ Record 1 of 1 →     | * * <b>-</b> *              |                      |             | •                 |
|   |          |                       |                             |                      |             |                   |
|   |          |                       |                             |                      | < Back      | Next > Cancel     |

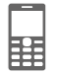

Next >

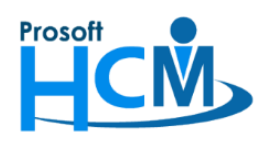

287 หมู่ที่ 5 ตำบลสันทรายน้อย อำเภอสันทราย จังหวัดเชียงใหม่ 50210

โทรศัพท์์: 0-2402-6560 ,081-359-7687 Email: <u>support@prosofthcm.com</u> Website: <u>www.prosofthcm.com</u>

6. ระบบจะแสดงการประมวลผลเวลาการทำงาน ดังภาพ

| 3    | ประเ   | มวลผลเวลาทำงาน        | เของ                   | พนักงาน                   |                           |                        | - = X                       |
|------|--------|-----------------------|------------------------|---------------------------|---------------------------|------------------------|-----------------------------|
| สรุป | ก่อน   | ประมวลผล              |                        |                           |                           |                        |                             |
| রহ্ম | ນ້ອນູເ | งก่อนประมวลผลเวล      | าการเ                  | ท่างานของพนักงาน          |                           |                        |                             |
|      |        |                       |                        |                           |                           |                        |                             |
| ปร   | ระมว   | ลผลจากวันที่ (        | 01/01                  | /2021 - 31/01/2021        |                           |                        |                             |
| หั   | วข้อเ  | ไระมวลผล:             | 1. ปร                  | ะมวลผลเวลาการมาทำงาน 2. เ | ประมวลผลขาด,สาย,ออกก่อน   |                        |                             |
|      |        | v. v                  |                        |                           |                           |                        |                             |
| -    | 1      | รหัสพนักงาน<br>60-005 |                        | ช่อพน่กงาน                | ประเภทพนักงาน             | พนวยงาน<br>ป่วยควรยอิต | ตำแหนง<br>นำ้วัดการป่ายบลิต |
| -    | 1      | 00-005                |                        | ามาย สมหมาย การท          | W14110 1115 18101211      | M 1811 ISM MM          | ผู้สุดการณายณณต             |
|      |        |                       |                        |                           |                           |                        |                             |
|      |        |                       |                        | กรณารอสักคร์ โป           | รแกรมกำลังประมวลผลเวลาของ | งพบัคงาน               |                             |
|      |        |                       |                        | inter section of a        | 500/                      |                        |                             |
|      |        |                       |                        |                           | 50%                       |                        |                             |
|      |        |                       |                        |                           | 1/1                       |                        |                             |
|      |        |                       |                        |                           |                           |                        |                             |
|      |        |                       |                        |                           |                           |                        |                             |
|      |        |                       |                        |                           |                           |                        |                             |
|      |        |                       |                        |                           |                           |                        |                             |
|      |        |                       |                        |                           |                           |                        |                             |
|      |        |                       |                        |                           |                           |                        |                             |
|      |        |                       |                        |                           |                           |                        |                             |
|      |        |                       |                        |                           |                           |                        |                             |
| 14   | •      | Record 1 of 1         | $\left  \cdot \right $ | н н – (                   |                           |                        | ►                           |
|      |        |                       |                        |                           |                           |                        |                             |
|      |        |                       |                        |                           |                           | < Back                 | Next > Cancel               |

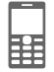

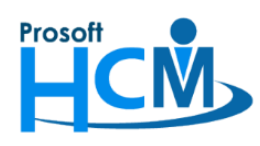

7. เมื่อประมวลผลเสร็จแล้วระบบจะแจ้งผลการประมวลผลเวลาการทำงาน สามารถกด

📕 เพื่อตรวจสอบเวลา

Yes

## การทำงานของพนักงานได้

| 3    | ประว    | มวลผลเ  | เวลาทำงาน                                                                                                    | ของเ  | พนักงาน                                    |                              |                              | - = X                                                                                                    |
|------|---------|---------|----------------------------------------------------------------------------------------------------|-------|--------------------------------------------|------------------------------|------------------------------|----------------------------------------------------------------------------------------------------|
| สรุว | ปก่อน   | เประมวล | าผล                                                                                                    |       |                                            |                              |                              |                                                                                                    |
| สรุร | ปข้อมูล | ลก่อนปร | ะมวลผลเวลา                                                                                                    | การข  | างงานของพนักงาน                            |                              |                              |                                                                                                    |
|      |         |         |                                                                                                    |       |                                            |                              |                              |                                                                                                    |
| 1    | ไระมว   | ลผลจาก  | กวันที่ 0                                                                                                    | 1/01  | /2021 - 31/01/2021                         |                              |                              |                                                                                                    |
| v    | เวของ   | ประมวลเ | พล: 1                                                                                                    | . ประ | ะมวลผลเวลาการมาทำงาน 2. ประเ               | มวลผลขาด,สาย,ออกก่อน         |                              |                                                                                                    |
|      |         | รทั     | ัสพนักงาน                                                                                                    |       | ชื่อพนักงาน                                | ประเภทพนักงาน                | หน่วยงาน                     | ตำแหน่ง                                                                                                    |
|      | >1      | 60-005  | 5                                                                                                    |       | นาย สมหมาย การดี                           | พนักงานรายเดือน              | ฝ่ายการผลิต                  | ผู้จัดการฝ่ายผลิต                                                                                           |
|      |         |         | 🔒 Applic                                                                                                    | atior | 1                                          |                              |                              | ×                                                                                                    |
|      |         |         |                                                                                                    |       | ·<br>                                      |                              |                              |                                                                                                    |
|      |         |         | Q                                                                                                    |       | <b>Jestion</b><br>ประมวลผลเวลาการมาทำงานขอ | งพนักงานเสร็จสิ้นแล้ว ต้องกา | รตรวจสอบเวลาการมาทำงานของพนั | ักงานหรือไม่ ?                                                                                              |
|      |         |         |                                                                                                    |       |                                            |                              |                              |                                                                                                    |
|      |         |         | þ                                                                                                    |       |                                            |                              | Yes                          | สาแหน่ง         ผู้จัดการฝ่ายผลิต         มู้จัดการฝ่ายผลิต         ม         องพนักงานหรือไม่ ?         No |
|      |         |         |                                                                                                    |       |                                            |                              |                              |                                                                                                    |
|      |         |         | ระมวลผล<br>เอนโระมวลผอเรลาการทำงานของหนีคราม<br>Maจากวันที่ 01/01/2021 - 31/01/2021<br>ระมวลผอ: 1. ประมวลผอเรลากรมาทำงาน 2. ประมวลผลชาด, สาย, ออกก่อน<br>จำสิงหนีกงาน 1 ชีวมทักงาน 1 ประมภาพนักงาน หน่วยงาน ช่านหน่ง<br>50-005 นาย สมหมาย การดี หนักงานรายเดือน 41ชการผลัด ผู้รัดการฝายผลัด<br>¥ Application<br>ประมวลผลเรลาการมาทำงานของหนีกงานเสร็จส์นแล้ว ต่องการตรวจสอบเวลาการมาทำงานของหนีกงานหรือไม่ ?<br>โรง<br>Yes No<br>* Record 1 of 1 > > > > > > > > > > > > > > > > > > |       |                                            |                              |                              |                                                                                                    |
|      |         |         |                                                                                                    |       |                                            |                              |                              |                                                                                                    |
|      |         |         |                                                                                                    |       |                                            |                              |                              |                                                                                                    |
|      |         |         |                                                                                                    |       |                                            |                              |                              |                                                                                                    |
|      |         |         |                                                                                                    |       |                                            |                              |                              |                                                                                                    |
| ŀ    |         | ∢ Re    | cord 1 of 1                                                                                                    | )÷ 1  | * *  -                                     |                              |                              | •                                                                                                    |
|      |         |         |                                                                                                    |       |                                            |                              | a Dada                       | Nut > Court                                                                                                 |
|      |         |         |                                                                                                    |       |                                            |                              | < Back                       | Next > Cancel                                                                                               |

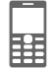

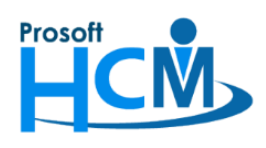

กรณีกด 🔄 Yes 🚽 ระบบจะเปิดหน้าจอบันทึกแก้ไขปรับปรุงเวลา ตามช่วงข้อมูลที่มีการประมวลผลเวลา ให้เลือกสถานะ

ข้อมูล เป็น "ทุกสถานะ" แล้วกดปุ่ม **แสดงรายการข้อมูล** จะสังเกตได้ว่า วันที่ 09/01/2021 แสดงรายการ 2 รายการ คือ OT วันหยุด (OTH001) และ OT หลังเลิกงาน (OTFH)

<u>หมายเหตุ</u> การเข้าถึงหน้าจอบันทึกแก้ไขปรับปรุงเวลา (Manual) โดยผ่านการกดปุ่ม **Yes** หลังประมวลผลรายได้ จะไม่สามารถแก้ไขเวลาของพนักงานได้ หากต้องการแก้ไขเวลาการทำงานหลังจากประมวลผลเวลา สามารถเข้าถึงหน้าจอ ได้ที่ "Time Attendance" > "บันทึกแก้ไขปรับปรุงเวลา (Manual)"

| 😚 ນັ້ນ | ทึกแก้ไข,ปรั     | บปรุงเวลา (I | Manual)        |           |                |                     |        |                |                         |          |            |            | - = 2        |  |  |
|--------|------------------|--------------|----------------|-----------|----------------|---------------------|--------|----------------|-------------------------|----------|------------|------------|--------------|--|--|
| บันทึก | แก้ไข/ปรับ       | ปรุงเวลา (I  | Manual)        |           |                |                     |        |                |                         |          |            |            |              |  |  |
| Gene   | ral              |              |                |           |                |                     |        |                |                         |          |            |            |              |  |  |
| ទា     | ใแบบวันที่       | Range        |                |           |                |                     | -      | ประเภทกะงาน    |                         |          |            |            | -            |  |  |
| ň      | เที              | 01/01/2      | 021            | M         | ถึง            | 31/01/2021          | M      | รพัสกะงาน      |                         |          | ถึง        |            |              |  |  |
|        | · · ·            |              |                |           |                |                     |        |                |                         |          |            |            |              |  |  |
| ונ     | เลทนวยงาน        |              |                |           | 10             |                     |        | สถานอยมูล      |                         |          |            |            |              |  |  |
| ព័     | าแหน่งงาน        |              |                |           | ถึง            |                     |        | 🔘 ปกติ 🔘 ขาด   |                         | 🔘 ขาดงาน | 🖲 ทุกสถานะ |            |              |  |  |
| ป      | ระเภทพนักงาน     |              |                |           |                |                     | -      | 🔘 สาย, ออกก่อ  | 🔘 สาย,ออกก่อน 🔘 ผิดพลาด |          |            |            |              |  |  |
| ก      | ลุ่มพนักงาน      |              |                |           | อัง            |                     |        |                |                         |          |            |            |              |  |  |
|        |                  |              |                |           |                |                     |        |                |                         |          |            |            |              |  |  |
| ระ     | ดับพนักงาน       |              |                |           |                |                     |        |                |                         |          |            |            |              |  |  |
| รา     | <b>ัสพนักงาน</b> | 60-005       | 60-005 ·       |           | … ถึง 60-005 … |                     |        | 🔲 กรองพนักงานล | าออก                    |          |            | แสดงรายกา  | รข้อมูล      |  |  |
|        | รหัสพนัก         | ชื่อพนักงาน  | วันที่         | รหัสกะงาน |                | ນ ວັນມວລວມພັດ (1)   |        | วัน เวลา       | อก(1) สาย(ชั่วโมง)      |          | ออกก่อน (  | ทำงาน/ขาด  | ท่างาน/ขาดง. |  |  |
| 1      | 60-005           | นาย สมห      | 04/01/2021     | Shift00   | 1              | 04/01/2021          | 08:00  | 04/01/2021     | 17:00                   | 0:00     | 0:00       | 8:00       | 8:00         |  |  |
| 2      | 60-005           | นาย สมห      | 04/01/2021     | Test      |                | 04/01/2021          | 18:00  | 04/01/2021     | 20:00                   | 0:00     | 0:00       | 2:00       | 2:00         |  |  |
| 3      | 60-005           | นาย สมห      | 05/01/2021     | Shift001  |                | 05/01/2021          | 08:00  | 05/01/2021     | 17:00                   | 0:00     | 0:00       | 8:00       | 8:00         |  |  |
| 4      | 60-005           | นาย สมห      | 05/01/2021     | Test      |                | 05/01/2021          | 18:00  | 05/01/2021     | 20:00                   | 0:00     | 0:00       | 2:00       | 2:00         |  |  |
| 5      | 60-005           | นาย สมห      | 06/01/2021     | Shift00   | 1              | 06/01/2021          | 08:00  | 06/01/2021     | 17:00                   | 0:00     | 0:00       | 8:00       | 8:00         |  |  |
| 6      | 60-005           | นาย สมห      | 06/01/2021     | Test      |                | 06/01/2021          | 18:00  | 06/01/2021     | 20:00                   | 0:00     | 0:00       | 2:00       | 2:00         |  |  |
| 7      | 60-005           | นาย สมห      | 07/01/2021     | Shift00   | 1              | 07/01/2021          | 08:00  | 07/01/2021     | 17:00                   | 0:00     | 0:00       | 8:00       | 8:00         |  |  |
| 8      | 60-005           | นาย สมห      | 07/01/2021     | Test      |                | 07/01/2021          | 18:00  | 07/01/2021     | 20:00                   | 0:00     | 0:00       | 2:00       | 2:00         |  |  |
| 9      | 60-005           | นาย สมห      | 08/01/2021     | Shift00   | 1              | 08/01/2021          | 08:00  | 08/01/2021     | 17:00                   | 0:00     | 0:00       | 8:00       | 8:00         |  |  |
| 10     | 60-005           | นาย สมห      | 08/01/2021     | Test      |                | 08/01/2021          | 18:00  | 08/01/2021     | 20:00                   | 0:00     | 0:00       | 2:00       | 2:00         |  |  |
| 11     | 60-005           | นาย สมห      | 09/01/2021     | OTH00     | 1              | 09/01/2021          | 07:45  | 09/01/2021     | 17:00                   | 0:00     | 0:00       | 8:00       | 8:15         |  |  |
| ≥ 12   | 60-005           | นาย สมห      | 09/01/2021     | OTFH      |                | 09/01/2021          | 17:00  | 09/01/2021     | 20:10                   | 0:00     | 0:00       | 3:00       | 3:10         |  |  |
| 13     | 60-005           | นาย สมห      | 11/01/2021     | Shift00   | 1              | 11/01/2021          | 08:00  | 11/01/2021     | 17:00                   | 0:00     | 0:00       | 8:00       | 8:00         |  |  |
| 14     | 60-005           | นาย สมห      | 11/01/2021     | Test      |                | 11/01/2021          | 18:00  | 11/01/2021     | 20:00                   | 0:00     | 0:00       | 2:00       | 2:00         |  |  |
| 15     | 60-005           | นาย สมห      | 12/01/2021     | Shift00   | 1              | 12/01/2021          | 08:00  | 12/01/2021     | 17:00                   | 0:00     | 0:00       | 8:00       | 8:00         |  |  |
| 16     | 60-005           | นาย สมห      | 12/01/2021     | Test      | _              | 12/01/2021          | 18:00  | 12/01/2021     | 20:00                   | 0:00     | 0:00       | 2:00       | 2:00         |  |  |
| HI 41  | Record           | 12 of 42 🕨   | <u>ж ж – к</u> |           |                |                     |        |                |                         |          |            |            |              |  |  |
|        | ปกติ             | ยกเว้นกา     | ารรูดบัตร      |           | ยกเว้า         | มการรูดบัตรชั่วคราว | สาย,ออ | อกก่อน         | ขาดงาน                  | ผิดพลาด  | ขอทำง      | านล่วงเวลา |              |  |  |

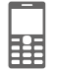

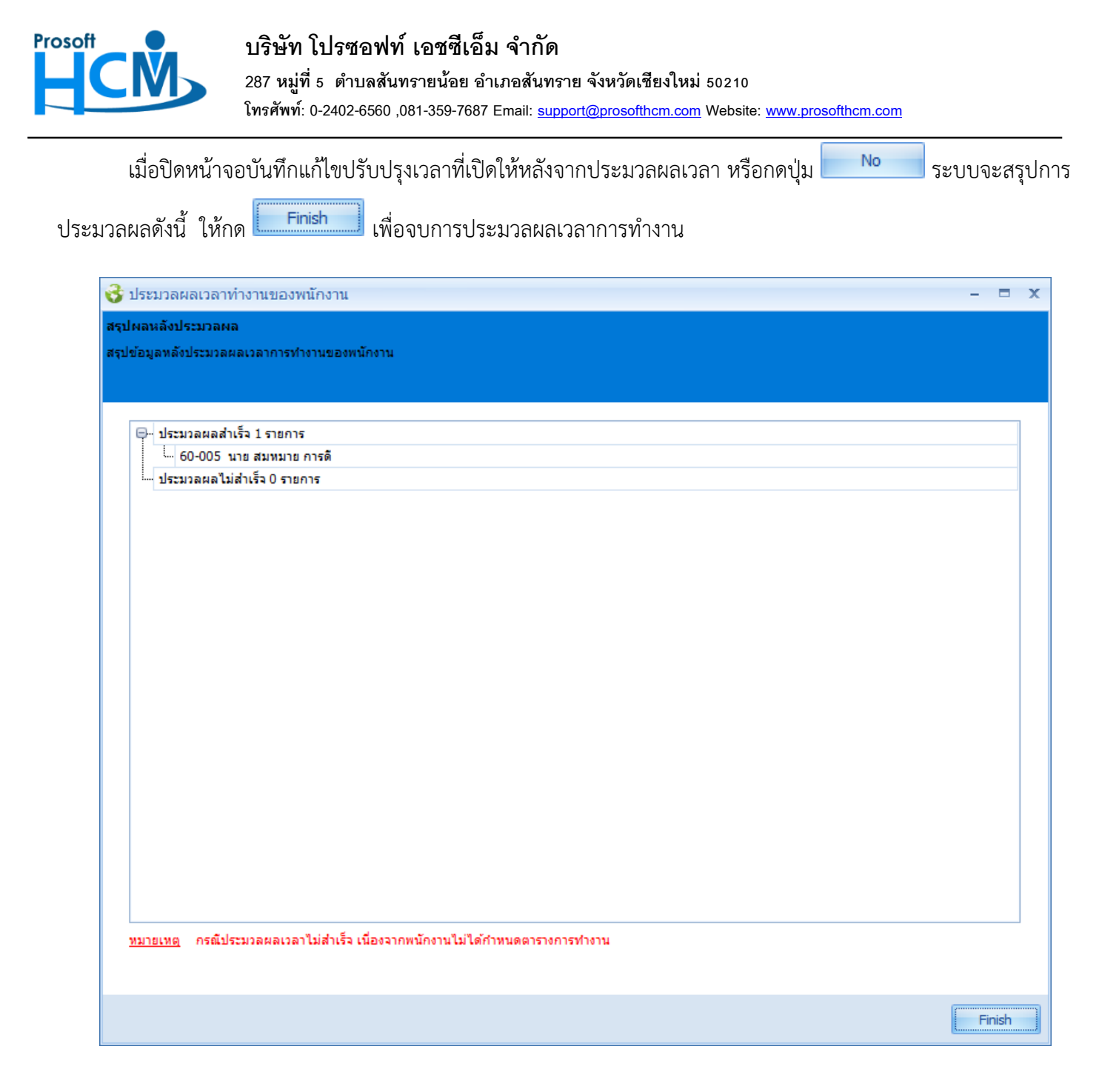

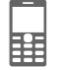

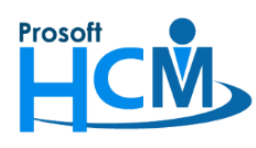

| 😚 ประมวลผลจากระบบเวลาเข้าสู่ระบบเจ                                             | ຈີนເດືອນ   | ເ (ແນນ   | แจกแจง)              |                                     |                                      |                   |             |                     |                          | - 🗆        |  |
|--------------------------------------------------------------------------------|------------|----------|----------------------|-------------------------------------|--------------------------------------|-------------------|-------------|---------------------|--------------------------|------------|--|
| ประมวลผลจากระบบเวลาเข้าสู่ระบบเงินเดือน                                        |            |          |                      |                                     |                                      |                   |             |                     |                          |            |  |
| เป็นหน้าจอที่ใช้สำหรับประมวลผลเว                                               | ลาเข้าสู่ร | ระบบเงิน | เดือน โดยจะ Post ข้อ | มูลเข้า                             | ระบบ Payroll หน้าจอบันท์             | <b>ไกการ</b> จ่าย |             |                     |                          |            |  |
| 1                                                                              |            |          |                      |                                     |                                      |                   |             |                     |                          |            |  |
|                                                                                |            |          |                      |                                     |                                      |                   |             | -                   |                          |            |  |
| ⊕                                                                              | 3          | ทัสรูปแบ | บการประมวลผล         | PTS200905-0002 ··· ประมวลผลเวลาเข้า |                                      |                   |             | เข้าระบบเงินเดือน   |                          |            |  |
| (2)กุมภาพันธ์ - 28/02/2021                                                     |            | S        | รหัสพนักงาน          |                                     | ชื่อพา                               | นักงาน            |             | หน่วยงาน            | ตำแหน่ง                  |            |  |
| (3) มีนาคม - 31/03/2021                                                        | 1          |          | 2555052              |                                     | นาง สมศรี เจริญยั่งยืน               |                   | ฝ่ายบุคเ    | าล                  | ผู้จัดการฝ่ายบุคคล       |            |  |
| เมื่า (4) เมษายน - 30/04/2021<br>เมื่า ∰ (5)พฤษภาคม - 31/05/2021               | 2          |          | 4500001              |                                     | นาย ทดสอบ เพิ่มข้อมูล                |                   | ฝ่ายบัญ     | ชีและการเงิน        | ผู้จัดการฝ่ายบัญชีและก   | าารเงิน    |  |
| (6)มิถุนายน - 30/06/2021                                                       | 3          |          | 60-001               |                                     | นาย สมศักดิ์ เจริญยั่งยืน            |                   | บริหาร      |                     | กรรมการบริหาร            |            |  |
| 🖶 🌐 (7)กรกฎาคม - 31/07/2021                                                    | 4          |          | 60-002               |                                     | นาย สมรักษ์ เจริญยั่งยืน             |                   | บริหาร      |                     | กรรมการผู้จัดการ         |            |  |
| <ul> <li>(8) สิงหาคม - 31/08/2021</li> <li>(3) รับกาคม - 20/00/2021</li> </ul> | 5          |          | 60-004               | 4                                   | นาย สมสมร โชคดี                      |                   | ฝ่ายบัญ     | ชีและการเงิน        | ผู้จัดการฝ่ายบัญชีและก   | การเงิน    |  |
| (9) A12121 - 30/09/2021                                                        | >6         | <i>~</i> | 60-005               |                                     | นาย สมหมาย การ <mark>ด</mark> ั      |                   | ฝ่ายการ     | ผลิต                | ผู้จัดการฝ่ายผลิต        |            |  |
| (10)ผู้แห่น - 51/10/2021                                                       | 7          |          | 60-006               |                                     | นางสาว สมฤดี รัก                     | เลือกทั้งหมด Cti  | rl+A        | รหาทรัพยากรบุคคล    | เจ้าหน้าที่สวัสดิการและ  | ะเงินเดือน |  |
| ษ ∰ (12)ธันวาคม - 31/12/2021                                                   | 8          |          | 60-007               |                                     | นางสมใจใฝ่ดี                         | ไม่เลือกทั้งหมด   |             | ซี                  | เจ้าหน้าที่แผนกบัญชี     |            |  |
| ⊕ 📁 2020                                                                       | 9          |          | 60-008               |                                     | นาย สมจิต รักดี                      | ประมวลผล          | F2          | ตชิ้นส่วนเกียร์     | หัวหน้าผลิตชิ้นส่วนเกีย  | iś 👘       |  |
| ⊕ <mark>[]</mark> 2019                                                         | 10         |          | 60-009               |                                     | นาย สมโชค มั่งมี 🧕                   | ลบการประมวลผล     | F8          | ตชิ้นส่วนเกียร์     | เจ้าหน้าที่ผลิตชิ้นส่วนเ | กียร์      |  |
| ⊕- <sup>[]</sup> 2018                                                          | 11         |          | 60-010               |                                     | นาย สมชาย มาไว                       | ตรวจสอบการคำนวณ   | F4          | ะกอบชิ้นส่วนเกียร์  | หัวหน้าประกอบเกียร์      |            |  |
| ····□ 2017                                                                     | 12         |          | 60-012               |                                     | นาง กรกฏ หวานดี                      |                   | แผนกก       | ารเงิน              | เจ้าหน้าที่ฝ่ายการเงิน   |            |  |
|                                                                                | 13         |          | 60-012-2             |                                     | นางสาว การเงิน การเงิน               |                   | แผนกก       | ารเงิน              | เจ้าหน้าที่ฝ่ายการเงิน   |            |  |
|                                                                                | 14         |          | 60-013               |                                     | นางสาว กานดา กาไช                    |                   | แผนกฝึกอบรม |                     | เจ้าหน้าที่ฝึกอบรมพนัก   | เงาน       |  |
|                                                                                | 15         |          | 60-014               |                                     | นาง มลฤดี ดวงแก้ว<br>นาย สิงหา พายัพ |                   |             | รรหาทรัพยากรบุคคล   | เจ้าหน้าที่สรรหาบุคลาก   | 15         |  |
|                                                                                | 16         |          | 60-015               |                                     |                                      |                   |             | ระกอบชิ้นส่วนเกียร์ | เจ้าหน้าที่ประกอบเกียร์  | E          |  |
|                                                                                | 17         |          | 60-018               |                                     | นาง กรองแก้ว พิกุล                   |                   | แผนกบ้      | ัญชี                | เจ้าหน้าที่ฝ่ายการเงิน   |            |  |
|                                                                                | 18         |          | 6012-01              |                                     | นางสาว ก้านแก้ว เจริญย์              | ังยิน             | แผนกส       | รรหาทรัพยากรบุคคล   | เจ้าหน้าที่สวัสดิการและ  | ะเงินเดือน |  |
|                                                                                | 19         |          | 60-1202              |                                     | นาย ปีเตอร์ รัสปูติน                 |                   | แตนกต       | ลิตชิ้นส่วนเกียร์   | เจ้าหน้าที่ผลิตชิ้นส่วนเ | กียร์      |  |
|                                                                                | 20         |          | 60-997               |                                     | นาย Trainee Trainee                  |                   |             |                     | เจ้าหน้าที่แผนกบัญชี     |            |  |
|                                                                                | 21         |          | 61-001               |                                     | นาย ปรีชา นาดี                       |                   | ฝ่ายบุค     | าล                  | เจ้าหน้าที่รับ - ส่งเอกส | 15         |  |
|                                                                                | 22         |          | 61-003               |                                     | นาย อืมพอร์ต ข้อมูล                  |                   | ฝ่ายบัญ     | ชีและการเงิน        | เจ้าหน้าที่รับ - ส่งเอกส | 15         |  |
|                                                                                | HI 41      | I R      | ecord 6 of 34 🕨 🕅    | + ++                                | 4                                    | 0                 |             |                     |                          | >          |  |
|                                                                                |            |          |                      |                                     |                                      | <b>9</b>          |             |                     |                          |            |  |
|                                                                                |            |          | Refresh              |                                     | Process                              | Fi                | nd          | Check               |                          | Close      |  |
|                                                                                |            |          |                      |                                     |                                      |                   |             |                     |                          |            |  |

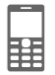

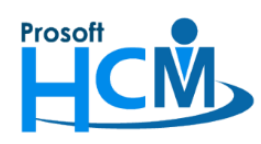

287 หมู่ที่ 5 ตำบลสันทรายน้อย อำเภอสันทราย จังหวัดเชียงใหม่ 50210

โทรศัพท์: 0-2402-6560 ,081-359-7687 Email: <u>support@prosofthcm.com</u> Website: <u>www.prosofthcm.com</u>

Yes

9. ระบบจะแจ้งเตือนก่อนลบประมวลผลก่อนลบประมวลผล ให้กด

เพื่อยืนยันการลบการประมวลผล

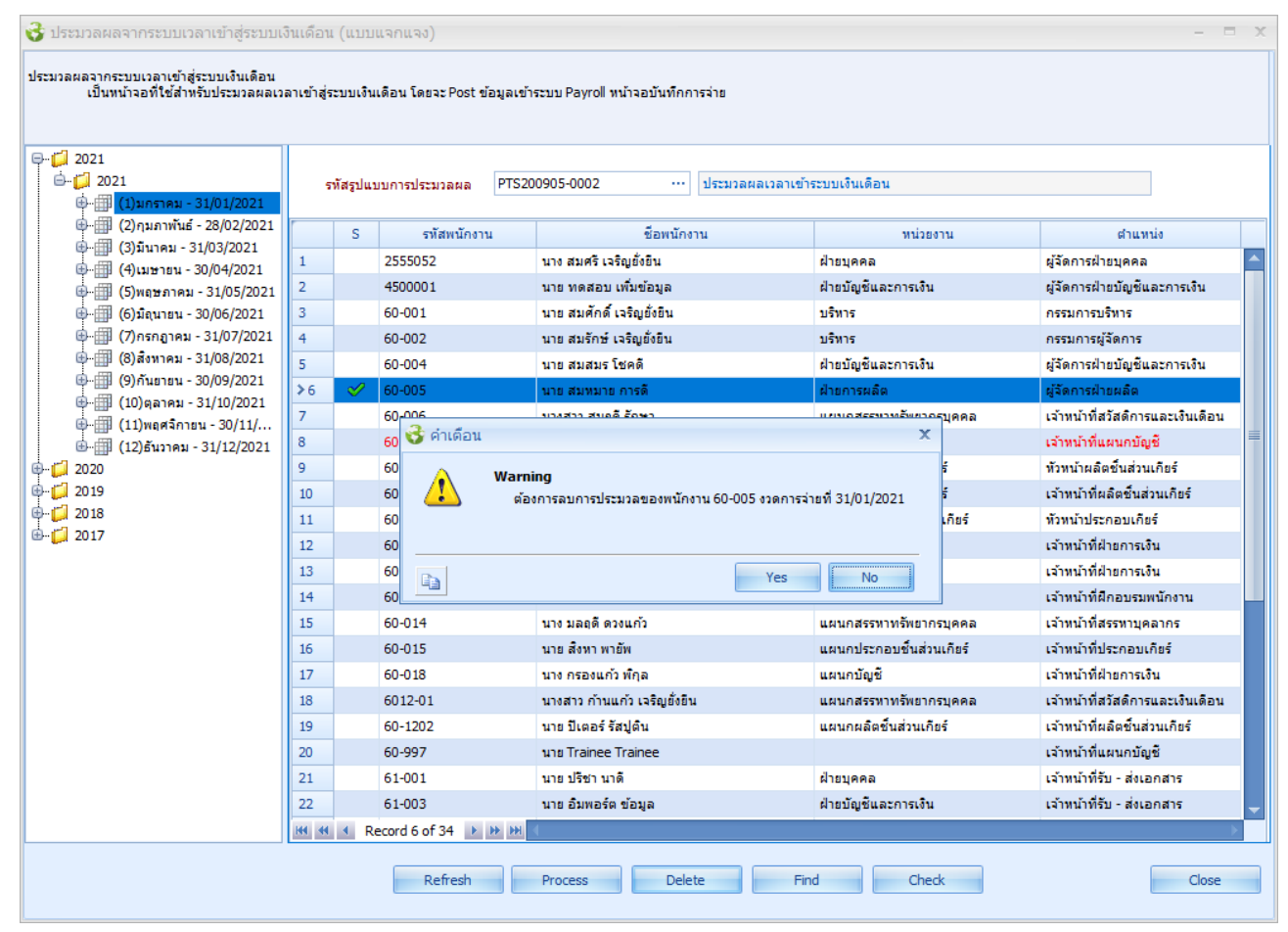

#### เมื่อลบการประมวลผลเสร็จแล้วจะแจ้งผลการลบดังนี้

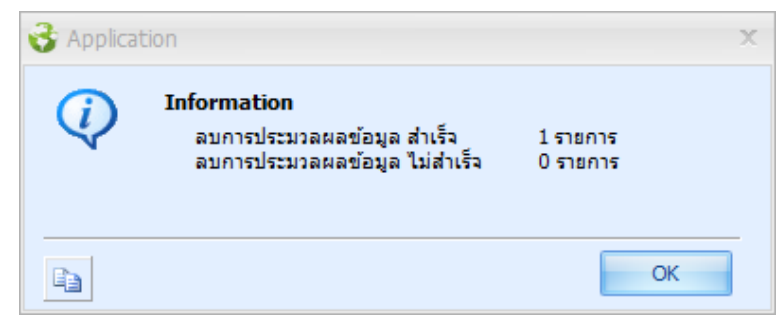

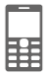

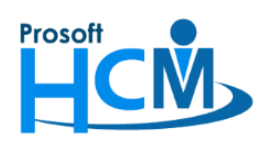

287 หมู่ที่ 5 ตำบลสันทรายน้อย อำเภอสันทราย จังหวัดเชียงใหม่ 50210

โทรศัพท์์: 0-2402-6560 ,081-359-7687 Email: <u>support@prosofthcm.com</u> Website: <u>www.prosofthcm.com</u>

เมื่อลบเรียบร้อยแล้ว เครื่องหมาย ✔ ในคอลัมน์ 🔼

จะหายไป แสดงว่าลบการประมวลผลเวลาเข้าระบบเงินเดือน

#### ของพนักงานเรียบร้อยแล้ว

| 😵 ประมวลผลจากระบบเวลาเข้าสู่ระบบเงื                                                                                                    | ່າແດ້ວນ    | เ (แบบแจกแจง)            |           |                            |                 |                          | - = x                            |
|----------------------------------------------------------------------------------------------------|------------|--------------------------|-----------|----------------------------|-----------------|--------------------------|----------------------------------|
| ประมวลผลจากระบบเวลาเข้าสู่ระบบเงินเดือน<br>เป็นหน้าจอที่ใช้สำหรับประมวลผลเวง                                                                                                    | ฉาเข้าสู่ร | ระบบเงินเดือน โดยจะ Post | ข้อมูลเข้ | ำระบบ Payroll หน้าจอบันทึก | การจ่าย         |                          |                                  |
| □ [] 2021     □ [] 2021     □ [] 2021     □                                                                                                    | 5          | าทัสรูปแบบการประมวลผล    | PTS2      | 200905-0002                | ประมวลผลเวลาเข้ | าระบบเงินเดือน           |                                  |
| ⊕ ∰ (2)กุมภาพันธ์ - 28/02/2021                                                                                                    | -          | S รหัสพนักง              | าน        | ชื่อพนัง                   | างาน            | หน่วยงาน                 | ตำแหน่ง                          |
| (ส) มีนาคม - 31/03/2021                                                                                                    | 1          | 2555052                  |           | นาง สมศรี เจริญยั่งยืน     |                 | ฝ่ายบุคคล                | ผู้จัดการฝ่ายบุคคล               |
| (-)(1) (-)(1) (- | 2          | 4500001                  |           | นาย ทดสอบ เพิ่มข้อมูล      |                 | ฝ่ายบัญชีและการเงิน      | ผู้จัดการฝ่ายบัญชีและการเงิน     |
| ⊕ ∰ (6)มิถุนายน - 30/06/2021                                                                                                    | 3          | 60-001                   |           | นาย สมศักดิ์ เจริญยั่งยืน  |                 | บริหาร                   | กรรมการบริหาร                    |
| 🖶 🗐 (7)กรกฎาคม - 31/07/2021                                                                                                    | 4          | 60-002                   |           | นาย สมรักษ์ เจริญยั่งยืน   |                 | บริหาร                   | กรรมการผู้จัดการ                 |
| 🖶 🌐 (8)สังหาคม - 31/08/2021                                                                                                    | 5          | 60-004                   |           | นาย สมสมร โชคดี            |                 | ฝ่ายบัญชีและการเงิน      | ผู้จัดการฝ่ายบัญชีและการเงิน     |
| (9)กันยายน - 30/09/2021                                                                                                    | >6         | 60-005                   |           | นาย สมหมาย การดั           |                 | ฝ่ายการผลิต              | ผู้จัดการฝ่ายผลิต                |
| ษ⊷ <u>⊞</u> (10)ตุลาคม - 31/10/2021<br>⊕⊮⊞ (11)พอสวิคายน - 30/11/                                                                                                    | 7          | 60-006                   |           | นางสาว สมฤดี รักษา         |                 | แผนกสรรหาทรัพยากรบุคคล   | เจ้าหน้าที่สวัสดิการและเงินเดือน |
| (12)ธันวาคม - 31/12/2021                                                                                                    | 8          | 60-007                   |           | นางสมใจใผ่ดี               |                 | แผนกบัญชี                | เจ้าหน้าที่แผนกบัญชี             |
| ⊕ [] 2020                                                                                                    | 9          | 60-008                   |           | นาย สมจิต รักดี            |                 | แผนกผลิตชิ้นส่วนเกียร์   | หัวหน้าผลิตชิ้นส่วนเกียร์        |
| i∲ 📁 2019                                                                                                    | 10         | 60-009                   |           | นาย สมโชค มั่งมี           |                 | แผนกผลิตชิ้นส่วนเกียร์   | เจ้าหน้าที่ผลิตชิ้นส่วนเกียร์    |
| 🕀 📁 2018                                                                                                    | 11         | 60-010                   |           | นาย สมชาย มาไว             |                 | แผนกประกอบชิ้นส่วนเกียร์ | หัวหน้าประกอบเกียร์              |
| ⊞…[] 2017                                                                                                    | 12         | 60-012                   |           | นาง กรกฏ หวานดี            |                 | แผนกการเงิน              | เจ้าหน้าที่ฝ่ายการเงิน           |
|                                                                                                    | 13         | 60-012-2                 |           | นางสาว การเงิน การเงิน     |                 | แผนกการเงิน              | เจ้าหน้าที่ฝ่ายการเงิน           |
|                                                                                                    | 14         | 60-013                   |           | นางสาว กานดา กาไช          |                 | แผนกฝึกอบรม              | เจ้าหน้าที่ฝึกอบรมพนักงาน        |
|                                                                                                    | 15         | 60-014                   |           | นาง มลฤดี ดวงแก้ว          |                 | แผนกสรรทาทรัพยากรบุคคล   | เจ้าหน้าที่สรรหาบุคลากร          |
|                                                                                                    | 16         | 60-015                   |           | นาย สิงหา พายัพ            |                 | แผนกประกอบชิ้นส่วนเกียร์ | เจ้าหน้าที่ประกอบเกียร์          |
|                                                                                                    | 17         | 60-018                   |           | นาง กรองแก้ว พิกุล         |                 | แผนกบัญชี                | เจ้าหน้าที่ฝ่ายการเงิน           |
|                                                                                                    | 18         | 6012-01                  |           | นางสาว ก้านแก้ว เจริญยั่ง  | อิน             | แผนกสรรหาทรัพยากรบุคคล   | เจ้าหน้าที่สวัสดิการและเงินเดือน |
|                                                                                                    | 19         | 60-1202                  |           | นาย ปีเตอร์ รัสปูติน       |                 | แผนกผลิตขึ้นส่วนเกียร์   | เจ้าหน้าที่ผลิตชิ้นส่วนเกียร์    |
|                                                                                                    | 20         | 60-997                   |           | นาย Trainee Trainee        |                 |                          | เจ้าหน้าที่แผนกบัญชี             |
|                                                                                                    | 21         | 61-001                   |           | นาย ปรีชา นาดี             |                 | ฝ่ายบุคคล                | เจ้าหน้าที่รับ - ส่งเอกสาร       |
|                                                                                                    | 22         | 61-003                   |           | นาย อืมพอร์ต ข้อมูล        |                 | ฝ่ายบัญชีและการเงิน      | เจ้าหน้าที่รับ - ส่งเอกสาร 🔍 🖵   |
|                                                                                                    | HH 44      | Record 6 of 34           | H H       | 4                          |                 |                          | •                                |
|                                                                                                    |            | Refresh                  |           | Process De                 | lete Fi         | nd Check                 | Close                            |

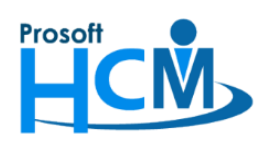

😚 Prosoft HRM

# บริษัท โปรซอฟท์ เอชซีเอ็ม จำกัด

287 หมู่ที่ 5 ตำบลสันทรายน้อย อำเภอสันทราย จังหวัดเชียงใหม่ 50210

โทรศัพท์: 0-2402-6560 ,081-359-7687 Email: <u>support@prosofthcm.com</u> Website: <u>www.prosofthcm.com</u>

10. ประมวลผลเวลาเข้าระบบเงินเดือนของพนักงานอีกครั้ง โดยเลือกรหัสรูปแบบการประมวลผล จากนั้นจึงเลือกพนักงาน

ที่ต้องการจะแก้ไข แล้วคลิกขวา > เลือก "ประมวลผล" หรือกดปุ่ม Process

| File Tools Windows Help                                                                                                    |                                                                                              |                        |                                            |                    |                                        |                        |                                  |
|----------------------------------------------------------------------------------------------------|----------------------------------------------------------------------------------------------|------------------------|--------------------------------------------|--------------------|----------------------------------------|------------------------|----------------------------------|
| 👬 HRMI 💀 Administrator 🛛 Exit Application                                                                                                    |                                                                                              |                        |                                            |                    |                                        |                        |                                  |
| Time Attendance                                                                                                    | 🔒 ประบวลผลลากระบบแวลวเข้าส่ระบบเงื                                                           | ້ານເດືອນ (ມ            | 1111201124)                                |                    |                                        |                        | - = X                            |
| โทрот ข้อมูลเวลาการทำงาน     ประมวลผลเวลาทำงทำงานของหนักงาน     ประมวลผลเวลาทำงทำงานของหนักงาน     ประมวลผลเวลา(รูปเริ่มปรุงเวลา (Manua)     บันทึกแก้ไข/ปริบปรุงเวลา (xnโบของแก้ไขเวลา)     ประมวลผลวากระบบเวลาร์าสระบบเริ่มเลือม     ประมวลผลวากระบบเวลาร์าสระบบเริ่มเดือน     ประมวลผลวากระบบเวลาร์าสระบบเริ่มเดือน     ประมวลผลวากระบบเวลาร์าสระบบเริ่มเดือน     ประมวลผลวากระบบเวลาร์าสระบบเริ่มเดือน | ประมวลผลรากระบบเวลาเข้าสู่ระบบเงินเลือน<br>เป็นหน้าออที่ใช้สำหรับประมวลผลเว<br>              | ลาเข้าสู่ระบบ<br>รหัสร | เงินเดือน โดยจะ Post ข้<br>Juuunารประมวลผล | อมูลเข้าง<br>PTS20 | ระบบ Peyroll หน้าจอบันทึกการร่าย       | ลาเข่าระบบเงินเดือน    |                                  |
| - 🕼 ประมวลผลวันลาคงเหลือยกไป                                                                                                    | 🕀 🌐 (1)มกราคม - 31/01/2021                                                                   | 5                      |                                            |                    |                                        |                        |                                  |
| 🦾 🎊 ประมวลผลวันลาคงเหลือพนักงาน                                                                                                    | (2) กุมภาพันธ์ - 28/02/2021                                                                  | 5                      | รหัสพนักงาน                                | 1                  | ชื่อพนักงาน                            | หน่วยงาน               | สำนหน่ง                          |
| - Single Attendance Report                                                                                                    | (3)มนาหม - 31/03/2021                                                                        | 1                      | 2555052                                    |                    | นาง สมศรี เจริญยังยืน                  | ฝ่ายบุคคล              | ผู้จัดการฝ่ายบุคคล 🦰             |
| - 🖉 รายงานข้อมูลกะงานสำหรับหนักงาน                                                                                                    | ⊕∭ (5)พฤษภาคม - 31/05/2021                                                                   | 2                      | 4500001                                    |                    | นาย ทดสอบ เพิ่มข้อมูล                  | ฝ่ายบัญชีและการเงิน    | ผู่จัดการฝ่ายบัญชีและการเงิน     |
| 📃 🖗 อาการต้องออกใดให้ปละร่วงส่วนอังอาการ                                                                                                    | ⊕ ∰ (6)มีถุนายน - 30/06/2021                                                                 | 3                      | 60-001                                     |                    | นาย สมศักดิ์ เจริญยั่งยืน              | บริหาร                 | กรรมการบริหาร                    |
| ( Home                                                                                                    | ⊕                                                                                            | 4                      | 60-002                                     |                    | นาย สมรักษ์ เจริญยั่งยิน               | บริหาร                 | กรรมการผู้จัดการ                 |
|                                                                                                    | <ul> <li>(8) สงหาคม - 31/08/2021</li> <li>(9) อันยายน - 30/09/2021</li> </ul>                | 5                      | 60-004                                     |                    | นาย สมสมรโชคดิ                         | ฝ่ายบัญชีและการเงิน    | ผู้จัดการฝ่ายบัญชีและการเงิน     |
| setup                                                                                                    | <ul> <li>(5)/เนิเอน 55/55/2521</li> <li>(10)ตุลาคม - 31/10/2021</li> </ul>                   | >6                     | 60-005                                     |                    | มายสมพบาย การดี<br>เร็วอนั้นแบก (trl+A | ฝ้ายการผลิต            | ผู่จัดการฝ่ายผลิต                |
| 2 Organization                                                                                                    | ®…∭ (11)พฤศจิกายน - 30/11/                                                                   | 7                      | 60-006                                     |                    | historiumo                             | แผนกสรรหาทรัพยากรบุคคล | เจ้าหน้าที่สวัสดิการและเงินเดือน |
|                                                                                                    | 🖶 🏢 (12)ธันวาคม - 31/12/2021                                                                 | 8                      | 60-007                                     |                    |                                        | แผนกบัญชี              | เจ้าหน้าที่แผนกบัญชี             |
| 2 Personnel                                                                                                    | ⊕- <u></u><br><u></u><br><u></u><br><u></u><br><u></u><br><u></u><br>2020<br><u></u><br>2010 | 9                      | 60-008                                     |                    |                                        | แผนกผลิตชนสวนเกียร์    | หัวหน้าผลิตชนสวนเกียร์           |
| S. Time Attendance                                                                                                    | 0 2019                                                                                       | 10                     | 60-009                                     |                    |                                        | แผนกผลิตชนสวนเกียร์    | เจ้าหน้าที่ผลิตชนสวนเกียร์       |
|                                                                                                    |                                                                                              | 11                     | 60-010                                     |                    | ตรวจคอบการตามวยน P4                    | แผนกประกอบช่นส่วนเกียร | ห่วหนาประกอบเกยร                 |
| 🦻 Payroll                                                                                                    | -                                                                                            | 12                     | 60-012                                     |                    | นาง กรกฏ หวานด                         | แผนกการเงน             | เลาหนาทผายการเงน                 |
| Approve Center                                                                                                    |                                                                                              | 13                     | 60-012-2                                   |                    | นางสาว การเงน การเงน                   | แผนกการเงิน            | เล่าหนาทผายการเง่น               |
| S reprove contain                                                                                                    |                                                                                              | 19                     | 60-013                                     |                    | 1 104 12 11 11 14 1 11 125             | แต่นกลุกอบรม           | เจ้าหน้าที่ผ่ายชมพนกิจาน         |
| Recruitment                                                                                                    |                                                                                              | 15                     | 60-014<br>60.015                           |                    | 110 Jacque 0.504713                    | แผนแลรรคาครคบ กระบุคคล | เจ้าหน้าที่ประกอบเดียร์          |
| 💭 Training                                                                                                    |                                                                                              | 10                     | 60-018                                     |                    | นาย ลงหา พายพ<br>มาง กรองแก้ว พักอ     | แผนกบระกอบขนสวนเกอร    | เจ้าหน้าที่ประกอบเกอร            |
|                                                                                                    |                                                                                              | 18                     | 6012-01                                    |                    | นางสาว ก้านแก้ว เจริญยั่งยืน           | แผนกสรรทาทรัพยากรบุคคล | เจ้าหน้าที่สวัสดิการและเงินเดือน |
| 🤞 Welfare                                                                                                    |                                                                                              | 19                     | 60-1202                                    |                    | นาย ปีเตอร์ รัสปูติน                   | แผนกผลิตชิ้นส่วนเกียร์ | เจ้าหน้าที่ผลิตชิ้นส่วนเกียร์    |
| 📑 Loan Management                                                                                                    |                                                                                              | 20                     | 60-997                                     |                    | นาย Trainee Trainee                    |                        | เจ้าหน้าที่แผนกบัญชี             |
|                                                                                                    |                                                                                              | 21                     | 61-001                                     |                    | นาย ปรีชา นาดี                         | ฝ้ายบุคคล              | เจ้าหน้าที่รับ - ส่งเอกสาร       |
| Nashboard                                                                                                    |                                                                                              | 22                     | 61-003                                     |                    | นาย อิมพอร์ด ข้อมูล                    | ฝ่ายบัญชีและการเงิน    | เจ้าหน้าที่รับ - ส่งเอกสาร 🚽     |
| Management Information                                                                                                    |                                                                                              | H4 44 4                | Record 6 of 34 🕨                           | <del>н н</del>     | 0                                      |                        | →                                |
| 🍰 Job Control                                                                                                    |                                                                                              |                        | Refresh                                    |                    | Process Delete                         | Find Check             | Close                            |

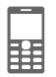

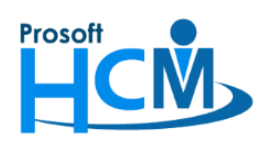

287 หมู่ที่ 5 ตำบลสันทรายน้อย อำเภอสันทราย จังหวัดเชียงใหม่ 50210

โทรศัพท์์: 0-2402-6560 ,081-359-7687 Email: <u>support@prosofthcm.com</u> Website: <u>www.prosofthcm.com</u>

# ระบบจะแสดงความคืบหน้าการประมวลผลเวลาเข้าระบบเงินเดือนดังนี้

| ลผลจากระบบเวลาเขาสูระบบเงนเตอน<br>เป็นหน้าจอที่ใช้สำหรับประมวลผลเว<br>2021     | ลาเข้าสู่ร | ะบบเงินเดือน โดยจะ Post | ข้อมูลเข่             | ว้าระบบ Payroll หน้าจอบันทึกก | ารจ่าย                    |                          |                                  |  |
|--------------------------------------------------------------------------------|------------|-------------------------|-----------------------|-------------------------------|---------------------------|--------------------------|----------------------------------|--|
| - [] 2021<br>- [] 2021                                                         | হ          | ทัสรูปแบบการประมวลผล    | PTS2                  |                               |                           |                          |                                  |  |
| <ul> <li>(1)มกราคม - 51/01/2021</li> <li>(2)กุมภาพันธ์ - 28/02/2021</li> </ul> | r          | S รหัสพนักง             | าน                    | ชื่อพนักง                     | าน                        | หน่วยงาน                 | ตำแหน่ง                          |  |
| (3) มีนาคม - 31/03/2021                                                        | 1          | 2555052                 |                       | นาง สมศรี เจริญยั่งยืน        |                           | ฝ่ายบุคคล                | ผู้จัดการฝ่ายบุคคล               |  |
| (4) เมษายน - 30/04/2021                                                        | 2          | 4500001                 |                       | นาย ทดสอบ เพิ่มข้อมูล         |                           | ฝ่ายบัญชีและการเงิน      | ผู้จัดการฝ่ายบัญชีและการเงิน     |  |
| (6)มีถุนายน - 30/06/2021                                                       | 3          | 60-001                  |                       | นาย สมศักดิ์ เจริญยั่งยิน     |                           | บริหาร                   | กรรมการบริหาร                    |  |
| 🐵 🏢 (7)กรกฎาคม - 31/07/2021                                                    | 4          | 60-002                  |                       | นาย สมรักษ์ เจริญยั่งยืน      |                           | บริหาร                   | กรรมการผู้จัดการ                 |  |
| 🖶 🏢 (8)สังหาคม - 31/08/2021                                                    | 5          | 60-004                  |                       | นาย สมสมร โชคดี               |                           | ฝ่ายบัญชีและการเงิน      | ผู่จัดการฝ่ายบัญชีและการเงิน     |  |
| (9)กันยายน - 30/09/2021                                                        | >6         | 60-005                  |                       | บาย สมหมาย การดิ              |                           | ฝ่ายการผลิต              | ผ้จัดการฝ่ายผลิต                 |  |
| ษ⊞ย (10) ตุลาคม - 31/10/2021<br>⊕⊞ (11) พฤศจิกายม - 30/11/                     | 7          | 60-006                  |                       |                               |                           |                          | เน้าที่สวัสดิการและเงินเดือน     |  |
| <ul> <li>(11)สัญหาการนิ - 30/11/</li> <li>(12)ธันวาคม - 31/12/2021</li> </ul>  | 8          | 60-007                  |                       | กรณารอสักคร่กำลังประ          | หม้าที่แผนกบัญชี          |                          |                                  |  |
| 2020                                                                           | 9          | 60-008                  |                       |                               | น้ำผลิตชิ้นส่วนเกียร์     |                          |                                  |  |
| 2019                                                                           | 10         | 60-009                  |                       |                               | เน้าที่ผลิตชิ้นส่วนเกียร์ |                          |                                  |  |
| 2018                                                                           | 11         | 60-010                  |                       | 60-                           | น้ำประกอบเกียร์           |                          |                                  |  |
| 2017                                                                           | 12         | 60-012                  | 60-012                |                               | เน้าที่ฝ่ายการเงิน        |                          |                                  |  |
|                                                                                | 13         | 60-012-2                |                       |                               |                           |                          | เน้าที่ฝ่ายการเงิน               |  |
|                                                                                | 14         | 60-013                  |                       | นางสาว กานดา กาไช             |                           | แผนกฝึกอบรม              | เจ้าหน้าที่ฝึกอบรมพนักงาน        |  |
|                                                                                | 15         | 60-014                  |                       | นาง มลฤดี ดวงแก้ว             |                           | แผนกสรรหาทรัพยากรบุคคล   | เจ้าหน้าที่สรรหาบุคลากร          |  |
|                                                                                | 16         | 60-015                  |                       | นาย สิงหา พายัพ               |                           | แผนกประกอบชิ้นส่วนเกียร์ | เจ้าหน้าที่ประกอบเกียร์          |  |
|                                                                                | 17         | 60-018                  |                       | นาง กรองแก้ว พิกุล            |                           | แผนกบัญชี                | เจ้าหน้าที่ฝ่ายการเงิน           |  |
|                                                                                | 18         | 6012-01                 |                       | นางสาว ก้านแก้ว เจริญยั่งยืน  | 1                         | แผนกสรรหาทรัพยากรบุคคล   | เจ้าหน้าที่สวัสดิการและเงินเดือน |  |
|                                                                                | 19         | 60-1202                 |                       | นาย ปีเตอร์ รัสปูติน          |                           | แผนกผลิตชิ้นส่วนเกียร์   | เจ้าหน้าที่ผลิตชิ้นส่วนเกียร์    |  |
|                                                                                | 20         | 60-997                  |                       | นาย Trainee Trainee           |                           |                          | เจ้าหน้าที่แผนกบัญชี             |  |
|                                                                                | 21         | 61-001                  |                       | นาย ปรีชา นาดี                |                           | ฝ่ายบุคคล                | เจ้าหน้าที่รับ - ส่งเอกสาร       |  |
|                                                                                | 22         | 61-003                  |                       | นาย อิมพอร์ต ข้อมูล           |                           | ฝ่ายบัญชีและการเงิน      | เจ้าหน้าที่รับ - ส่งเอกสาร       |  |
|                                                                                | HH 44      | Record 6 of 34          | <ul> <li>₩</li> </ul> | 4                             |                           |                          |                                  |  |

## เมื่อประมวลผลสำเร็จ จะแจ้งเตือนผลการประมวลผลดังภาพ

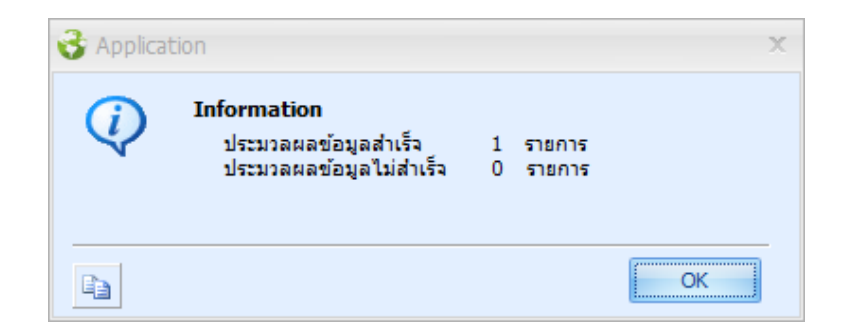

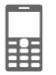

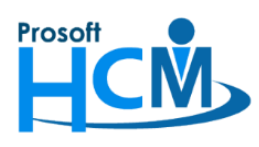

้สามารถตรวจสอบเบื้องต้นว่าการประมวลผลมีการเปลี่ยนแปลงหรือไม่ โดยการดับเบิ้ลคลิกที่ชื่อพนักงานที่ต้องการ

หรือเลือกพนักงานแล้วกดปุ่ม **Check** เพื่อแสดงหน้าจอตรวจสอบการการคำนวณรายได้ – รายหัก จากการประมวลผลครั้งก่อนหน้า จะมี OT 1.5 เท่า แค่ 40 ชั่วโมง แต่หลังจากประมวลผลเวลาใหม่ OT ที่ขอเพิ่มเติมมาใหม่ ดังนี้

| ค่าล่วงเวลา 1 เท่า | 8 ชั่วโมง |
|--------------------|-----------|
| ค่าล่วงเวลา 3 เท่า | 3 ชั่วโมง |
| י ע ע              |           |

ถูกคำนวณให้เรียบร้อยแล้ว ตัวอย่าง

| หัสเ  | งนักงาน                                                                                | <u>60-005</u>                                                                      |                                                 |                                                      | ชื่อพนั                          | เ๊กงาน  | นาย สมหมาย การเ | ň    |       | ปีภาษี     | 2021      |        |
|-------|----------------------------------------------------------------------------------------|------------------------------------------------------------------------------------|-------------------------------------------------|------------------------------------------------------|----------------------------------|---------|-----------------|------|-------|------------|-----------|--------|
| นที่เ | เริ่มต้นงวด                                                                            | ต้นงวด 01/01/2021 - วันที่สิ้นงวด 31/01/2021 - วันที่จ่าย                          |                                                 |                                                      |                                  |         |                 |      |       | 31/01/2021 |           |        |
|       | ประเภทข้อ                                                                              | มูล รหัสรายไ                                                                       | ได้ - รายหัก                                    | ชื่อรายได่                                           | -รายหัก                          | เลขที่เ | อกสารบันทึกจ่าย | เท่า | สำนวน | หน่วยละ    | รายได้    | รายพัก |
| 1     | от                                                                                     | OT-001                                                                             |                                                 | ค่าล่วงเวลา 1                                        | เท่า                             | PTA202  | <u>102-0017</u> | 1.00 | 8.00  | 400.00     | 3,200.00  | 0      |
|       | от                                                                                     | OT-002                                                                             |                                                 | ค่าล่วงเวลา 1.                                       | 5 เท่า                           | PTA202  | 102-0017        | 1.50 | 40.00 | 400.00     | 24,000.00 | 0      |
|       | от                                                                                     | OT-004                                                                             |                                                 | ค่าล่วงเวลา 3                                        | เท่า                             | PTA202  | 102-0017        | 3.00 | 3.00  | 400.00     | 3,600.00  | 0      |
|       | SP                                                                                     | IN-004                                                                             |                                                 | เบี้ยขยัน                                            |                                  | PTA202  | 102-0018        | 0.00 | 1.00  | 0.00       | 500.00    | 0      |
|       |                                                                                        |                                                                                    |                                                 |                                                      |                                  |         |                 | 0.00 | 0.00  | 0.00       | 0.00      | 0      |
|       |                                                                                        |                                                                                    |                                                 |                                                      |                                  |         |                 | 0.00 | 0.00  | 0.00       | 0.00      | 0      |
|       |                                                                                        |                                                                                    |                                                 |                                                      |                                  |         |                 | 0.00 | 0.00  | 0.00       | 0.00      | 0      |
|       |                                                                                        |                                                                                    |                                                 |                                                      |                                  |         |                 | 0.00 | 0.00  | 0.00       | 0.00      | 0      |
|       |                                                                                        |                                                                                    |                                                 |                                                      |                                  |         |                 | 0.00 | 0.00  | 0.00       | 0.00      | 0      |
| )     |                                                                                        |                                                                                    |                                                 |                                                      |                                  |         |                 | 0.00 | 0.00  | 0.00       | 0.00      | 0      |
| 1     |                                                                                        |                                                                                    |                                                 |                                                      |                                  |         |                 | 0.00 | 0.00  | 0.00       | 00.00     | 0      |
| 2     |                                                                                        |                                                                                    |                                                 |                                                      |                                  |         |                 | 0.00 | 0.00  | 0.00       | 0.00      | 0      |
| 3     |                                                                                        |                                                                                    |                                                 |                                                      |                                  |         |                 | 0.00 | 0.00  | 0.00       | 0.00      | 0      |
| 4     |                                                                                        |                                                                                    |                                                 |                                                      |                                  |         |                 | 0.00 | 0.00  | 0.00       | 00.00     | 0      |
| 5     |                                                                                        |                                                                                    |                                                 |                                                      |                                  |         |                 | 0.00 | 0.00  | 0.00       | 0.00      | 0      |
| มาเ   | มเหตุ:อธิบายป<br>GN = รายได้-ร<br>OT = รายได้ค่า<br>SH = รายได้อื่น<br>SP = รายได้อื่น | ระเภทเอกสาร<br>ายหัก เช่น ค่าแรง<br>เล่วงเวลา<br>ายหักของกะงาน<br>เๆ ที่กำหนดรูปแบ | วรายวัน รายชั่ว<br>เช่น ทักสาย อ<br>เบการประมวล | งโมง และวันหยุง<br>งอกก่อน รายได่<br>งผลเข้าระบบเงิง | จนักขัตถุกษ์<br>ักะงาน<br>นเดือน |         |                 |      |       |            |           |        |

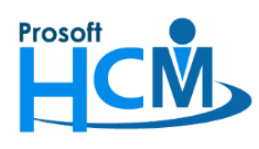

เมื่อประมวลผลเวลาเข้าระบบเงินเดือนเรียบร้อยแล้ว ให้ประมวลผลรายได้อีกครั้ง

 ประมวลผลรายได้ของพนักงานในงวดที่จะแก้ไข เช่น จะแก้ไขการประมวลผลของเดือนธันวาคม 2563 ต้องไป ตรวจสอบในงวดที่พนักงานผูกอยู่ โดยไปที่ "Payroll" > "ประมวลผลรายได้" > เลือก "ปี" > เลือก "ชื่องวดการ จ่าย" > เลือก "เดือน" ที่จะแก้ไข เลือก > "พนักงานที่ต้องการ" จากนั้นคลิกขวา > เลือก "ประมวลผล" หรือกดปุ่ม Process
 เพื่อประมวลผลรายได้

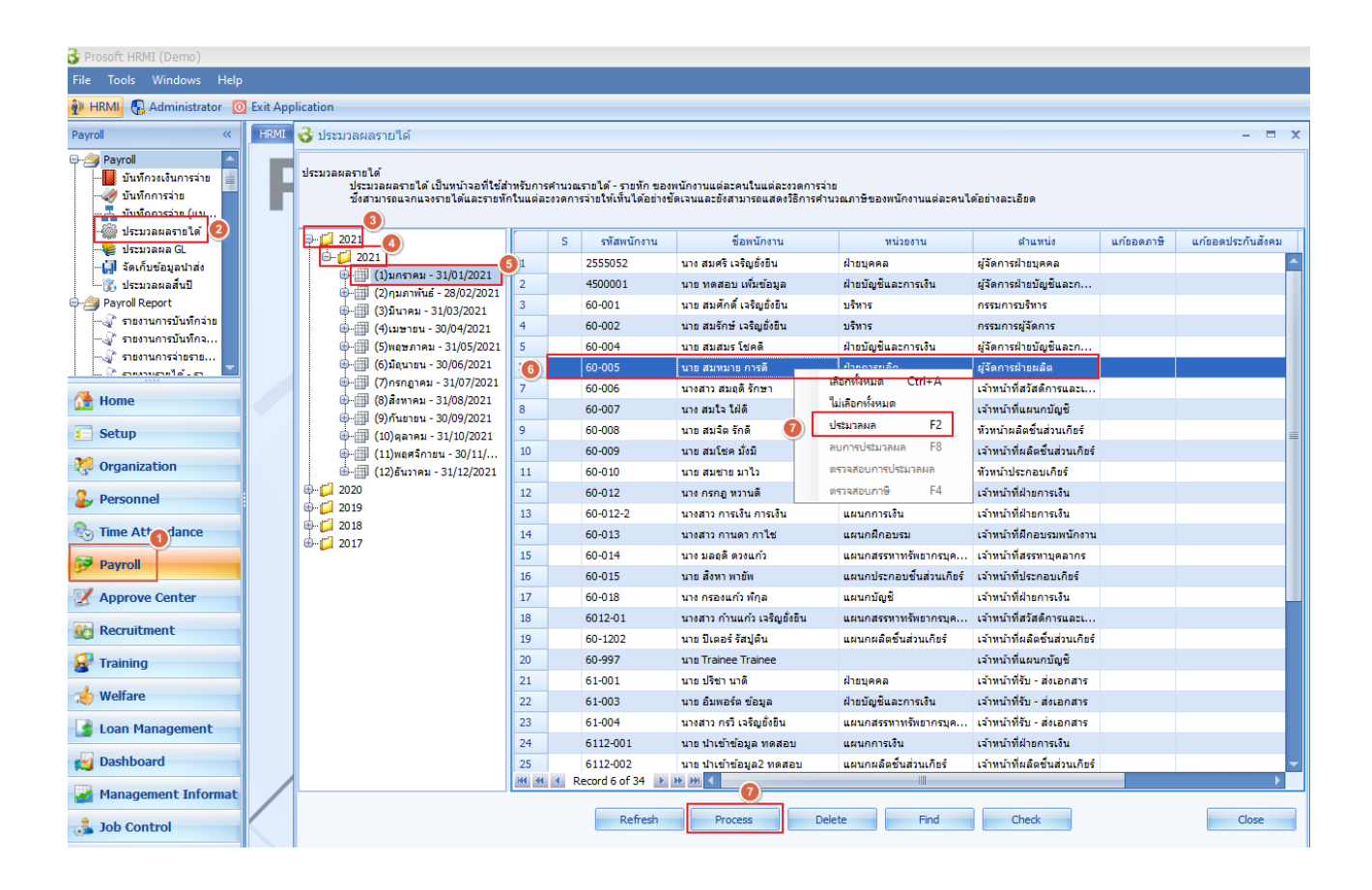

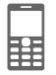

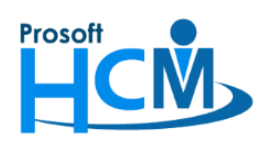

287 หมู่ที่ 5 ตำบลสันทรายน้อย อำเภอสันทราย จังหวัดเชียงใหม่ 50210

โทรศัพท์์: 0-2402-6560 ,081-359-7687 Email: <u>support@prosofthcm.com</u> Website: <u>www.prosofthcm.com</u>

# ระบบจะแสดงความคืบหน้าการประมวลผลรายได้ ดังภาพ

| 😚 ประมวลผลรายได้                                                                       |                      |                        |                                      |                                                                     |                                          |                               |            | - = x             |
|----------------------------------------------------------------------------------------|----------------------|------------------------|--------------------------------------|---------------------------------------------------------------------|------------------------------------------|-------------------------------|------------|-------------------|
| ประมวลผลรายได้<br>ประมวลผลรายได้ เป็นหน้าจอที่ใช้ส่<br>ซึ่งสามารถแจกแจงรายได้และรายทัก | าหรับการ<br>าในแต่ล: | ดำนวณราย<br>ชวดการจ่าย | ได้ - รายหัก ของ<br>ให้เห็นได้อย่าง! | พนักงานแต่ละคนในแต่ละงวดการจ่า<br>ขัดเจนและยังสามารถแสดงวิธีการค่าน | <sup>ม</sup><br>วณภาษีของพนักงานแต่ละคนไ | ด้อย่างละเอียด                |            |                   |
| <b>Ģ<sup>†</sup><sub>1</sub> 2021</b>                                                  | ľ                    | S                      | รหัสพนักงาน                          | ชื่อพนักงาน                                                         | หน่วยงาน                                 | ตำแหน่ง                       | แก้ยอดภาษี | แก้ยอดประกันสังคม |
| i⊟ 📁 2021                                                                              | 1                    | 25                     | 55052                                | นาง สมศรี เจริญยั่งยืน                                              | ฝ่ายบุคคล                                | ผู้จัดการฝ่ายบุคคล            |            | <b>_</b>          |
| (1)มกราคม - 31/01/2021                                                                 | 2                    | 45                     | 00001                                | นาย ทดสอบ เพิ่มข้อมูล                                               | ฝ่ายบัญชีและการเงิน                      | ผู้จัดการฝ่ายบัญชีและก        |            |                   |
| (2)กุมภาพนธ - 28/02/2021 (3)ขึ้นวอน - 31/03/2021                                       | 3                    | 60                     | -001                                 | นาย สมศักดิ์ เจริญยั่งยืน                                           | บริหาร                                   | กรรมการบริหาร                 |            |                   |
| (3)มนาคม - 31/03/2021<br>⊕⊞ (4)เมษายน - 30/04/2021                                     | 4                    | 60                     | -002                                 | นาย สมรักษ์ เจริญยั่งยืน                                            | บริหาร                                   | กรรมการผู้จัดการ              |            |                   |
| 🖶 🏢 (5)พฤษภาคม - 31/05/2021                                                            | 5                    | 60                     | -004                                 | นาย สมสมร โชคดี                                                     | ฝ่ายบัญชีและการเงิน                      | ผู้จัดการฝ่ายบัญชีและก        |            |                   |
| ⊕∰ (6)มิถุนายน - 30/06/2021                                                            | >6                   | 60                     | -005                                 | นาย สมหมาย การดี                                                    | ฝ่ายการผลิต                              | ผู้จัดการฝ่ายผลิต             |            |                   |
| 🖶 🏢 (7)กรกฎาคม - 31/07/2021                                                            | 7                    | 60                     | -006                                 | นางสาว สมฤดี รักษา                                                  | แผนกสรรทาทรัพยากรบุค                     | เจ้าหน้าที่สวัสดิการและเ      |            |                   |
| (a) สิงหาคม - 31/08/2021                                                               | 8                    | 60                     | 007                                  |                                                                     |                                          |                               |            |                   |
| (9) คนยายน - 30/09/2021                                                                | 9                    | 60                     | -008                                 |                                                                     |                                          | _                             |            |                   |
|                                                                                        | 10                   | 60                     | -009                                 | กรุณารอสักครู่ โปรแกรมกำลังป                                        |                                          | -                             |            |                   |
| <ul> <li>(12)ธันวาคม - 31/12/2021</li> </ul>                                           | 11                   | 60                     | 010                                  |                                                                     |                                          |                               |            |                   |
| ⊕ば 2020                                                                                | 12                   | 60                     | 012                                  |                                                                     |                                          |                               |            |                   |
| ⊕ <mark>[]</mark> 2019                                                                 | 13                   | 60                     | -012-                                |                                                                     |                                          |                               |            |                   |
| ⊕ <b>[</b> ] 2018                                                                      | 14                   | 60                     | -013                                 |                                                                     |                                          |                               |            |                   |
| ⊞                                                                                      | 15                   | 60                     | 014                                  | นาง มลฤดี ดวงแก้ว                                                   | แผนกสรรทาทรัพยากรบุค                     | เจ้าหน้าที่สรรหาบุคลากร       |            |                   |
|                                                                                        | 16                   | 60                     | -015                                 | นาย สิงหา พายัพ                                                     | แผนกประกอบชิ้นส่วนเกียร์                 | เจ้าหน้าที่ประกอบเกียร์       |            |                   |
|                                                                                        | 17                   | 60                     | -018                                 | นาง กรองแก้ว พิกุล                                                  | แผนกบัญชี                                | เจ้าหน้าที่ฝ่ายการเงิน        |            |                   |
|                                                                                        | 18                   | 60                     | 12-01                                | นางสาว ก้านแก้ว เจริญยั่งยืน                                        | -<br>แผนกสรรทาทรัพยากรบุค                | เจ้าหน้าที่สวัสดิการและเ      |            |                   |
|                                                                                        | 19                   | 60                     | 1202                                 | นาย ปีเตอร์ รัสปูติน                                                | แผนกผลิตชิ้นส่วนเกียร์                   | เจ้าหน้าที่ผลิตชิ้นส่วนเกียร์ |            |                   |
|                                                                                        | 20                   | 60                     | -997                                 | นาย Trainee Trainee                                                 |                                          | เจ้าหน้าที่แผนกบัญชี          |            |                   |
|                                                                                        | 21                   | 61                     | -001                                 | นาย ปรีชา นาดี                                                      | ฝ่ายบุคคล                                | เจ้าหน้าที่รับ - ส่งเอกสาร    |            |                   |
|                                                                                        | 22                   | 61                     | -003                                 | นาย อิมพอร์ต ข้อมูล                                                 | ฝ่ายบัญชีและการเงิน                      | เจ้าหน้าที่รับ - ส่งเอกสาร    |            |                   |
|                                                                                        | 23                   | 61                     | -004                                 | นางสาว กรวี เจริญยั่งยืน                                            |                                          | เจ้าหน้าที่รับ - ส่งเอกสาร    |            |                   |
|                                                                                        | 24                   | 61                     | 12-001                               | นาย นำเข้าข้อมูล ทดสอบ                                              | แผนกการเงิน                              | เจ้าหน้าที่ฝ่ายการเงิน        |            |                   |
|                                                                                        | 25                   | 61                     | 12-002                               | นาย นำเข้าข้อมูล2 ทดสอบ                                             | แผนกผลิตชิ้นส่วนเกียร์                   | เจ้าหน้าที่ผลิตชิ้นส่วนเกียร์ |            | -                 |
|                                                                                        | HH 44                | Record                 | d 6 of 34 🜗                          | <b>₩</b> ₩ <b>&lt;</b>                                              |                                          |                               |            | •                 |
|                                                                                        |                      |                        | Refresh                              | Process Dele                                                        | Find                                     | Check                         |            | Close             |

# เมื่อประมวลผลสำเร็จ จะแจ้งเตือนผลการประมวลผลดังภาพ

| 😚 Applica | tion X                                       |
|-----------|----------------------------------------------|
| Q)        | Information<br>ประมวลผลข้อมูลสำเร็จ 1 รายการ |
|           | OK                                           |

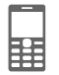

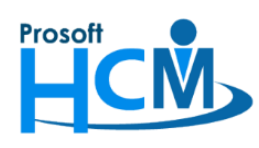

สามารถตรวจสอบการประมวลผลรายได้ของพนักงานได้โดยการ Double Click ที่ชื่อพนักงานที่ต้องการตรวจสอบ

# แล้วระบบจะแสดงการตรวจสอบคำนวณรายได้ – รายหัก ของพนักงานดังภาพ

| 21 -             |  |  |  |  |  |
|------------------|--|--|--|--|--|
| 21 -             |  |  |  |  |  |
| -                |  |  |  |  |  |
|                  |  |  |  |  |  |
| ภาษีทักณ ที่จ่าย |  |  |  |  |  |
| 0.00 0.00        |  |  |  |  |  |
| 0.00 0.00        |  |  |  |  |  |
| 0.00 0.00        |  |  |  |  |  |
| 0.00 0.00        |  |  |  |  |  |
| 0.00 0.00        |  |  |  |  |  |
| 0.00 0.00        |  |  |  |  |  |
| •                |  |  |  |  |  |
| 0.00 0.00        |  |  |  |  |  |
| 0.00             |  |  |  |  |  |
| V7) 0.00         |  |  |  |  |  |
| 0.00             |  |  |  |  |  |
| 0.00             |  |  |  |  |  |
|                  |  |  |  |  |  |
| 14,735.00        |  |  |  |  |  |
| 19,610.00        |  |  |  |  |  |
| 0.00             |  |  |  |  |  |
|                  |  |  |  |  |  |
|                  |  |  |  |  |  |
|                  |  |  |  |  |  |
|                  |  |  |  |  |  |
|                  |  |  |  |  |  |
|                  |  |  |  |  |  |
|                  |  |  |  |  |  |
|                  |  |  |  |  |  |
| Save Cancel      |  |  |  |  |  |
|                  |  |  |  |  |  |
|                  |  |  |  |  |  |

<u>หมายเหตุ</u> ข้อมูลดังกล่าวเป็นเพียงข้อมูลตัวอย่างที่ใช้ในการทดสอบเท่านั้น

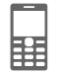